# OUMAN

Web

# M-LINK

OUMAN

M-LINK

# Ouman media converter (Modbus RTU / TCP) with Access VPN function

An internal WEB user interface for device management: Connected devices are deployed using the Ouflex BA Tool. **Ethernet connection** (DHCP / Fixed IP), with Access function.

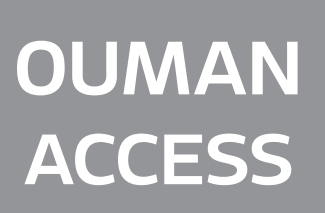

Access is a service offered by Ouman for creating a secure VPN connection between the device and the Ounet online monitoring service. With the service, the device can also be operated remotely through an internet browser. The service is included in the price throughout the device's life cycle.

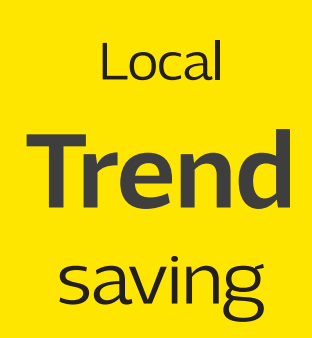

M-LINK is a media converter for converting Ouman's Modbus (RTU/ TCP) based devices, or those of other manufacturers, to the Ouman system. Dynamic process diagrams can be done locally for the device, which can be used to monitor the activities of the object smoothly. Process images are created either with the OuflexBATool tool or directly via a browser on the device. The device can be linked to an existing internet connection, through which the device creates a secure connection between M-LINK and the Ouman Ounet online monitoring service.

3 60900009

INIT/ERR

LINK CCOM

RS-485 COM

If there is no internet connection, you can use, for example, an Ouman 4G modem, which provides an immediate connection to the destination. M-LINK can be used at the same time as an interface device to the Ounet control room, as well as locally from the WEB user interface. The M-LINK WEB interface works over the Internet and locally on a local area network without an Internet connection.

# Kommunication PROTOCOLS

- Modbus RTU - Modbus TCP/IP

# **CONNECTIONS**

- Modbus RTU connection using screw connectors:
- Modbus TCP connection RJ45
- With a C connector (RJ45), it is also possible to connect (one) Ouman controller (Ouflex M, Ouflex M BA, S203, C203, H23) + GSM Modem when using S203 or C203.

Possible to make point transfers from one device to another (Modbus RTU / Modbus TCP) (requires the Ouflex BA Tool)

# **LED functions**

| • | INIT/ERR   |
|---|------------|
|   | LINK       |
|   | C COM      |
|   | RS-485 COM |

| LED indicator<br>light | Description of the function                                                                                                    |
|------------------------|----------------------------------------------------------------------------------------------------|
| INIT/ERR               | <ul> <li>The red indicator light flashes when the device starts up and then light turns off.</li> <li>If the LED remains blinking:         <ul> <li>C-Extension Bus is enabled and no device connected to RJ45 connector</li> <li>Connect the device to either connector or disable the expansion bus via the WEB interface (see page10).</li> <li>The programmed RTU bus device is not responding or there are active alarms on the device/devices.</li> </ul> </li> <li>The red light remains solid → Contact your dealer</li> </ul> |
| LINK                   | <ul> <li>A green indicator light indicates the status of network connection.</li> <li>When the signal light is off, there is no connection with the LAN.</li> <li>When the signal light is off most of the time but blinks occasionally, the LAN connection is operational.</li> <li>When the signal light is on almost constantly but is turned off for brief moments, the Internet connection is operational.</li> <li>When the signal light is constantly on, the Access connection is operational.</li> </ul>                      |
| с сом                  | <ul> <li>When the signal light blinks, M-LiNK is receiving data from a device<br/>connected in the C connector.</li> </ul>                                                                                                    |
| RS-485 COM             | <ul> <li>When the signal light blinks, M-LINK is receiving data from the Modbus<br/>RTU bus.</li> </ul>                                                                                                    |

# Content

| 1 Installation and connections                     |    |
|----------------------------------------------------|----|
| 2 Establishing a browser connection to M-LINK      | 6  |
| 3 Ounet connection of an Ouman unit controller     | 7  |
| 4 Connecting several devices to M-LINK             |    |
| 5 Modbus RTU wiring diagram                        | 9  |
| 6 Connecting a bus device to an M-LINK device      | 10 |
| 7 Modbus TCP/IP communication                      | 11 |
| 8 M-LINK WEB UI                                    |    |
| 8.1 Chart editor                                   |    |
| 8.2 Alarms                                         |    |
| 8.3 Trends                                         |    |
| 8.4 System settings                                |    |
| 8.5 Device management                              |    |
| 8.6 LOGS                                           |    |
| Product information, warranty and product disposal | 27 |
| Technical information                              | 28 |

# Installation and connection

#### Installation:

Fixed on a DIN rail.

Commissioning of M-LINK's connections:

- 1. The network cable is connected in M-LINK's Ethernet connection.
- C. M-LINK is connected to the connector of an M-LINK-compatible device using a direct RJ45 cable. M-LINK's power supply is available at this C connector. If this connection is not used, the operating voltage 24VAC or 24VDC is connected directly to terminals 1 and 2.
  - With a C connector (RJ45), it is also possible to connect (one) Ouman controller (Ouflex M BA, S203, C203, H23)
  - and also GSM Modem when using S203 or C203.

2. M-LINK's terminal strips

(Only the Ouflex M BA device is supported by the local WEB interface via C-Bus)

The GSM / SMS modem can be connected directly to the M-LINK's terminals and can route alarms from slave devices connected to its RTU

NOTE! cannot route alarms from the device connected to the C-bus!

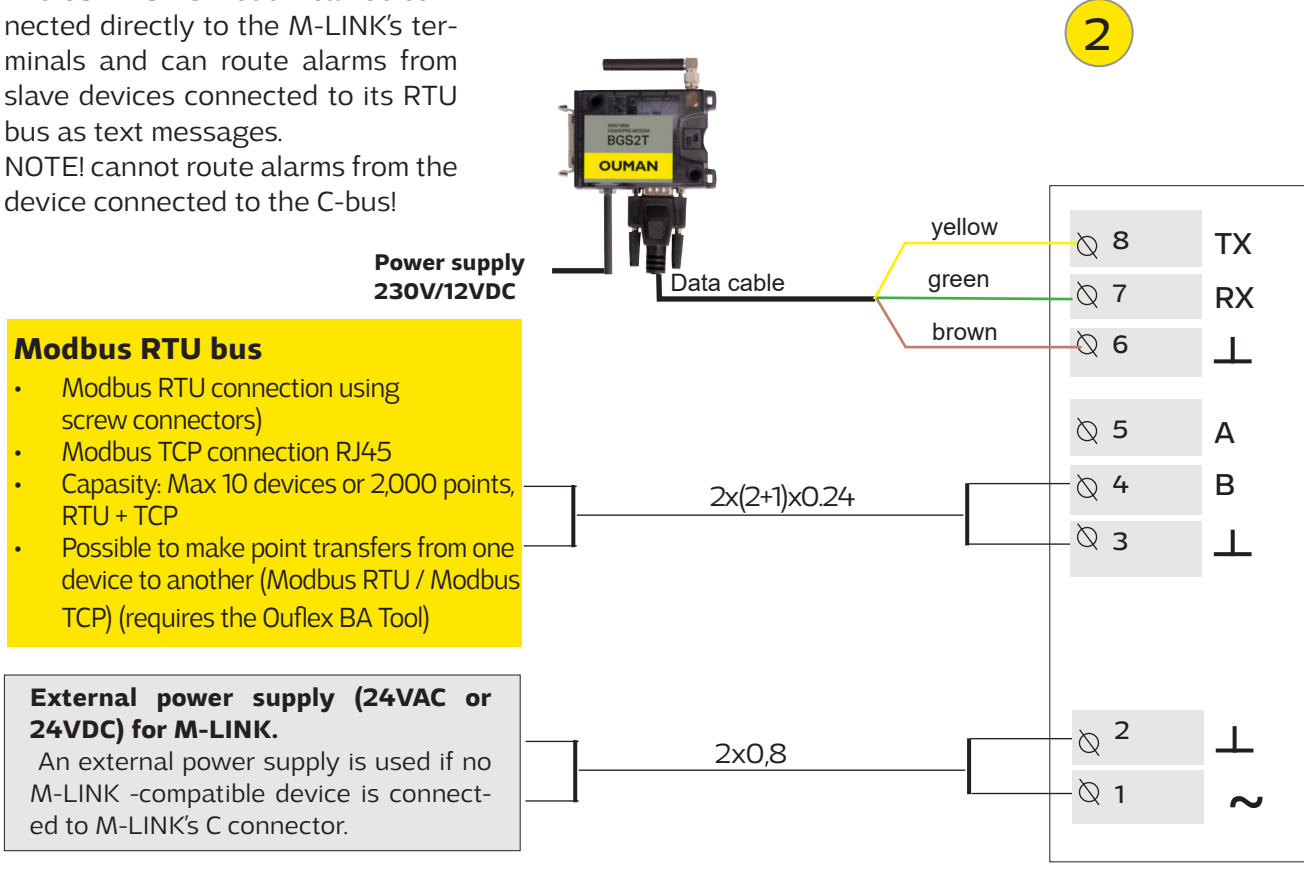

#### Kommunication protocols:

- Modbus RTU
- Modbus TCP/IP

4

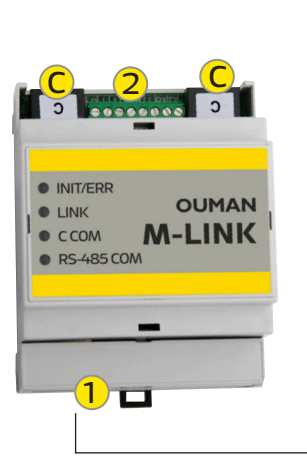

| M-LINK C connection        |                                                                                                    |
|----------------------------|----------------------------------------------------------------------------------------------------|
|                            | These connections are only used with Ouman's own devices fitted with an RJ45 connector. The C connections are identical. You can connect M-LINK-compatible Ouman device in one connector and a GSM modem (GSMMOD) in the other for text message communication (C2O3 and S2O3 only). When connecting an Ouman device to a C connector, make sure that Access is on (System settings $\rightarrow$ Network settings $\rightarrow$ Access "On"). |
| C203 or<br>Ouflex C        | <ul> <li>Features</li> <li>Connecting an Ouman device to M-LINK interfaces, importing network features</li> <li>Conversion of the registers to Modbus RTU and TCP/IP buses</li> <li>The platform version of a connected Ouman device can be remotely updated</li> <li>Downloading applications via an LAN / remote connection</li> </ul>                                                                                                    |
| Ouflex M or<br>Ouflex M BA | <ul> <li>Process monitoring of devices with a ounex C platform</li> <li>The power supply of an M-LINK device comes from an Ouman device connected in the C connector</li> <li>Supported Ouman devices:</li> <li>C203 v.1.5.1 (the older versions must be updated to obtain M-LINK support)</li> <li>Ouflex C (Platform v. 4.0.0 →)</li> </ul>                                                                                                 |
| RJ45-I connector           | <ul> <li>Ouflex M (Platform v.1.2.0→)</li> <li>Ouflex M BA (Platform v.1.0.0→)</li> <li>S2O3 (v. 1.2.0 →)</li> </ul>                                                                                                    |
| Modbus RTU bus             |                                                                                                    |
|                            | Older Ouman devices, such as EH-203 and EH-105, as well as third-party devices, can be connected via this connection.                                                                                                    |
| BAR LET                    | <ul> <li>Features</li> <li>Connecting a device to M-LINK interfaces</li> <li>Resetting the alarm registers of EH-203 and EH-105 devices via Ounet</li> <li>Supported devices</li> <li>All Ouman devices with MB-RTU support</li> <li>All third-party devices with MB-RTU support</li> </ul>                                                                                                    |
| Modbus TCP/IP bus          |                                                                                                    |
|                            | <ul> <li>The devices can communicate with the MB TCP/IP network via this connection (the general network cabling can be utilised).</li> <li>Features <ul> <li>Connecting a device to M-LINK interfaces</li> </ul> </li> <li>Supported devices <ul> <li>All Ouman devices with MB-TCP/IP support</li> <li>All third-party devices with MB-TCP/IP support</li> </ul> </li> </ul>                                                                |

## 2 Establishing a browser connection to M-LINK

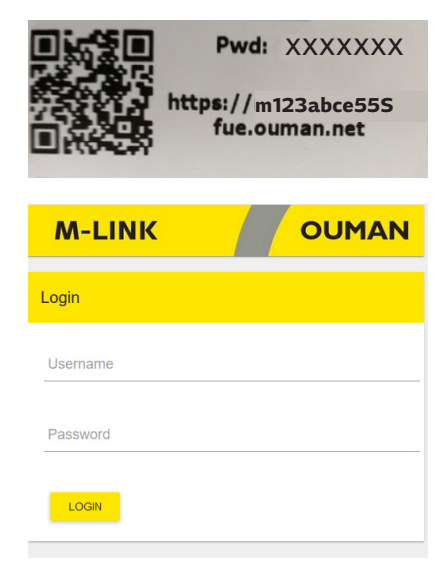

#### If you have a QR reader, read the QR code in the label on the M-Link device.

Enter the user ID and password. The device has three user ID levels: "service", "user" or "viewer". "Service" level users have the most extensive rights.

Username = service, user or viewer. The password is shown in the label at the end of the M-LINK device. The password can be changed on the "Update" tab. For further information on browser use, see p. 13

#### M-LINK device in an internal network

If the device is in an internal network, you can establish a browser connection to the device by reading the QR code or by entering the www address in the label.

The address is in the format https:// and enter then the web address on the label so that the "ouman.net" is replaced by text "ouman.local". For example, https://m123abce55Sfue.ouman.local.

If you have the Ouflex BA Tool in your pc, you can use the SCAN function, which searches for devices on the same LAN and displays them in a list. You get a device connection, when you select a device from the SCAN list and click "Open Connection". You can download files, settings, diagrams from the tool to the device and vice versa.

#### M-LINK device in a public network

If the device is in a public network, you can establish a browser connection to the device by reading the QR code or by entering the Access-IP address. The address is shown in the label on the M-LINK device.

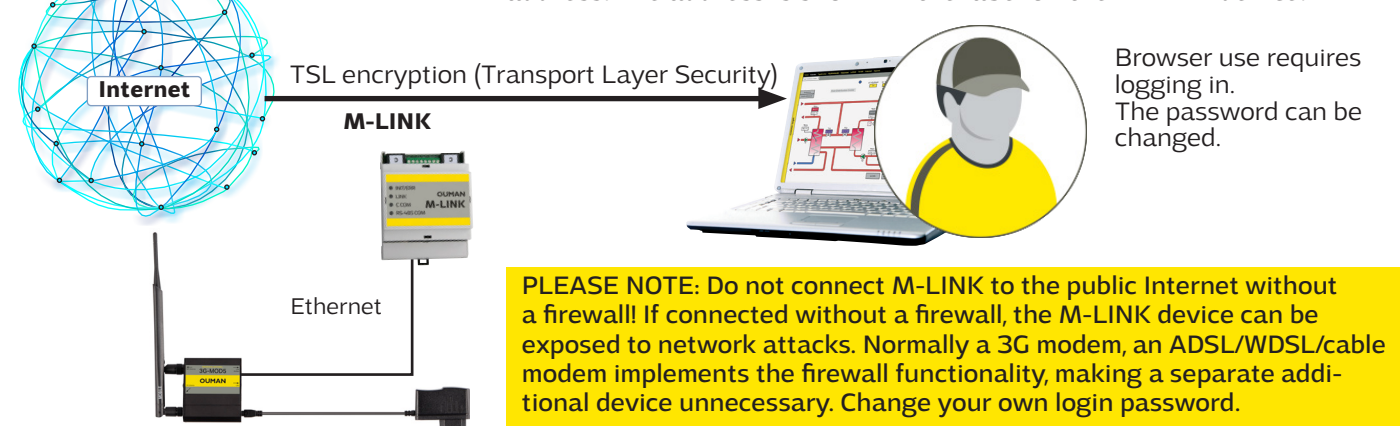

# **3** Ounet connection of an Ouman unit controller

When you want to read the information of one M-LINK-compatible device in a browser, connect the device directly to M-Link's C connector. This also allows you to perform a remote update on the device, if required.

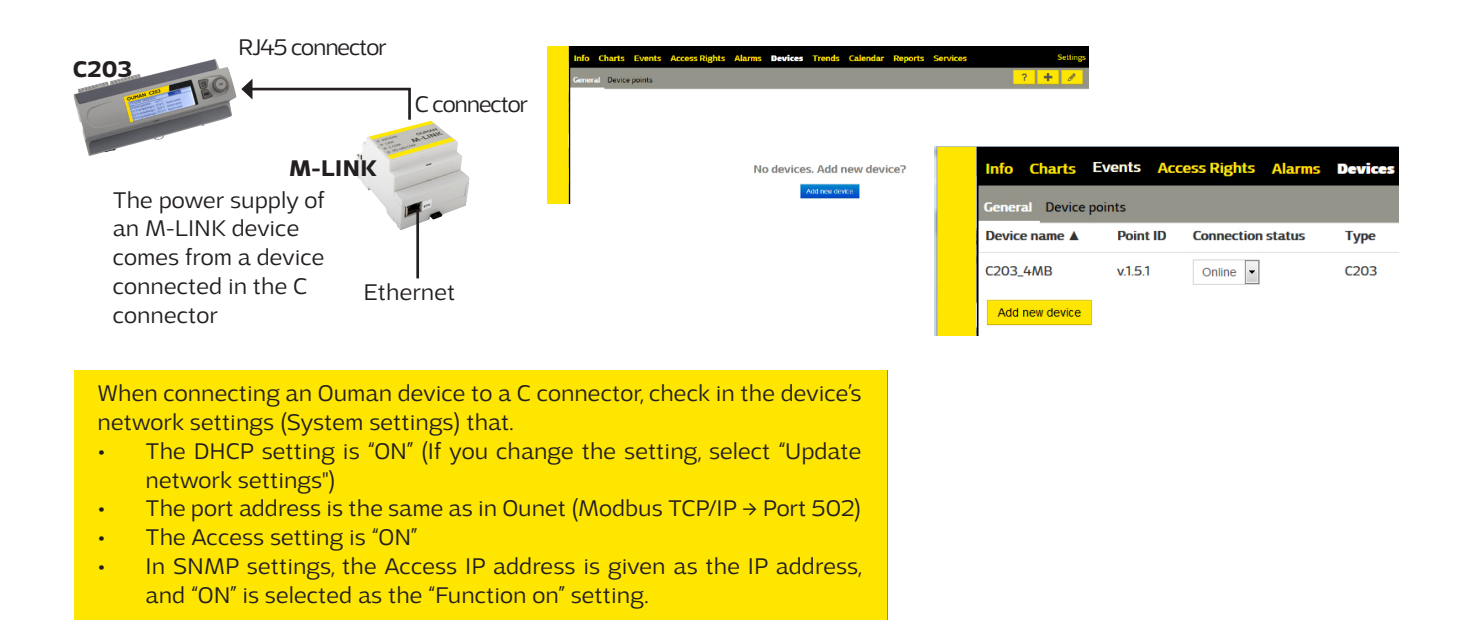

| create device                  |                                                                                  |                                                                  |                                                                                               |
|--------------------------------|----------------------------------------------------------------------------------|------------------------------------------------------------------|-----------------------------------------------------------------------------------------------|
| General - Step 1/5             |                                                                                  | Communication - Step 2/5 Alar                                    | ms - Step 3/5                                                                                 |
| Device name                    | Ouflex M_jk                                                                      | IP address MXXXXXX-XXXX.OUMAN.net Alarm                          | transfer method SNMP -                                                                        |
| Device ID                      | v.1.2.8                                                                          | Port 502 SNMP                                                    | IP address mmxooxxxx-xxxx.ouman.net                                                           |
| Device serial number           |                                                                                  | Bus address Disable                                              | e no response alarm                                                                           |
| Communication device type      | Modbus TCP/IP                                                                    | Enter the LIRL as the IP address                                 | If you want to activate the                                                                   |
| Device model                   | Ouflex C/M                                                                       | (do not enter https: // or www)                                  | transfer of SNMP alarms, give the                                                             |
| Template                       | ounetDescrFile_en-GB.xml                                                         | Url address can be found on the                                  | Device address.                                                                               |
| Load Template                  | Select Template                                                                  | sticker on the side of M-Link.                                   |                                                                                               |
|                                | Select File Load from FTP                                                        | The default port is 502.                                         | Create device                                                                                 |
|                                |                                                                                  |                                                                  | More information - Step 4/5                                                                   |
| Add the templa                 | te from the file or                                                              |                                                                  | Select metadata                                                                               |
| Ounet, or down                 | load it from the                                                                 | Online     Close     Back     Next                               | Create device                                                                                 |
| device                         |                                                                                  |                                                                  | Save - Step 5/5                                                                               |
|                                |                                                                                  |                                                                  | Choose if the device should be set online after creation. Press Save to create the<br>device. |
|                                |                                                                                  |                                                                  | Set the device online                                                                         |
|                                |                                                                                  |                                                                  |                                                                                               |
| Note: Y<br>vice cor<br>(System | ou must also activate th<br>nected in the C contact<br>settings → Network settin | e SNMP function from the de-<br>or<br>ngs → SNMP → Active "On".) | Online     Online     Close     Boxt     Save                                                 |

| Info C    | harts Event   | ts Access Ri | ghts Alarms   | Devices | Trends | Calendar | Reports  | Services      |      |          |                      |   | 5 | Settin | gs |
|-----------|---------------|--------------|---------------|---------|--------|----------|----------|---------------|------|----------|----------------------|---|---|--------|----|
| General   | Device points |              |               |         |        |          |          |               |      |          |                      | ? | + | Ø      |    |
| Device na | ame 🛦         | Point ID     | Connection st | tatus   | Туре   |          | Address  |               | Port | Slave ID | 'No response' alarms |   |   |        |    |
| Ouflex M  | _jk           | v.1.2.8      | Online 🔻      |         | Ouflex | c/M m>   | xxxxxx-x | xxx.ouman.net | 502  | 1        | 0                    | Ø | Î |        |    |
|           |               |              |               |         |        |          |          |               |      |          |                      |   |   |        |    |

## 4 Connecting several devices to M-LINK

C bus connector / connectors (RJ45)

- ONLY ONE Ouman device can be connected to one of the RJ45 connector (Ouflex M / Ouflex M BA, S203, C203 or H23).
- M-LINK receives its operating voltage via the connected device. (An external operating voltage source is not required.)
- The firmware (version) of the device connected via the C bus can be updated remotely, where necessary.
- The application of the device connected via the C bus can be uploaded remotely (Ouflex M BA and Ouflex M, if the Ouflex M device has a memory card in place).
- Through the device connected to the C bus, you can read Modbus devices that have been connected under it as Modus RTU slave devices. (Ports 503 & 504)

Modbus RTU (screw connectors)

- It is possible to connect several Modbus devices to the RTU bus (max. 10 devices or 2000 points).
- When M-LINK is the Modbus master device, point transfers can be made between the devices.

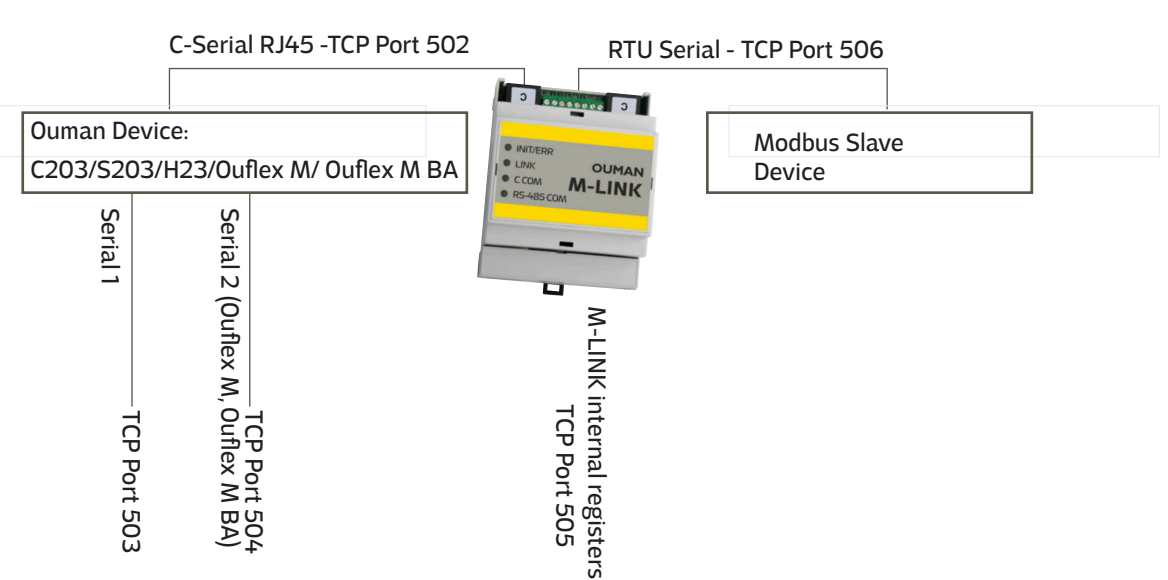

#### Modbus RTU Master

# 5 Modbus RTU wiring diagram

If you want to read the data of several devices using a browser, connect the devices to the RTU bus. You can bring bus devices up to Ounet using the M-LINK. We recommend that you connect a maximum of 10 devices to the RTU bus.

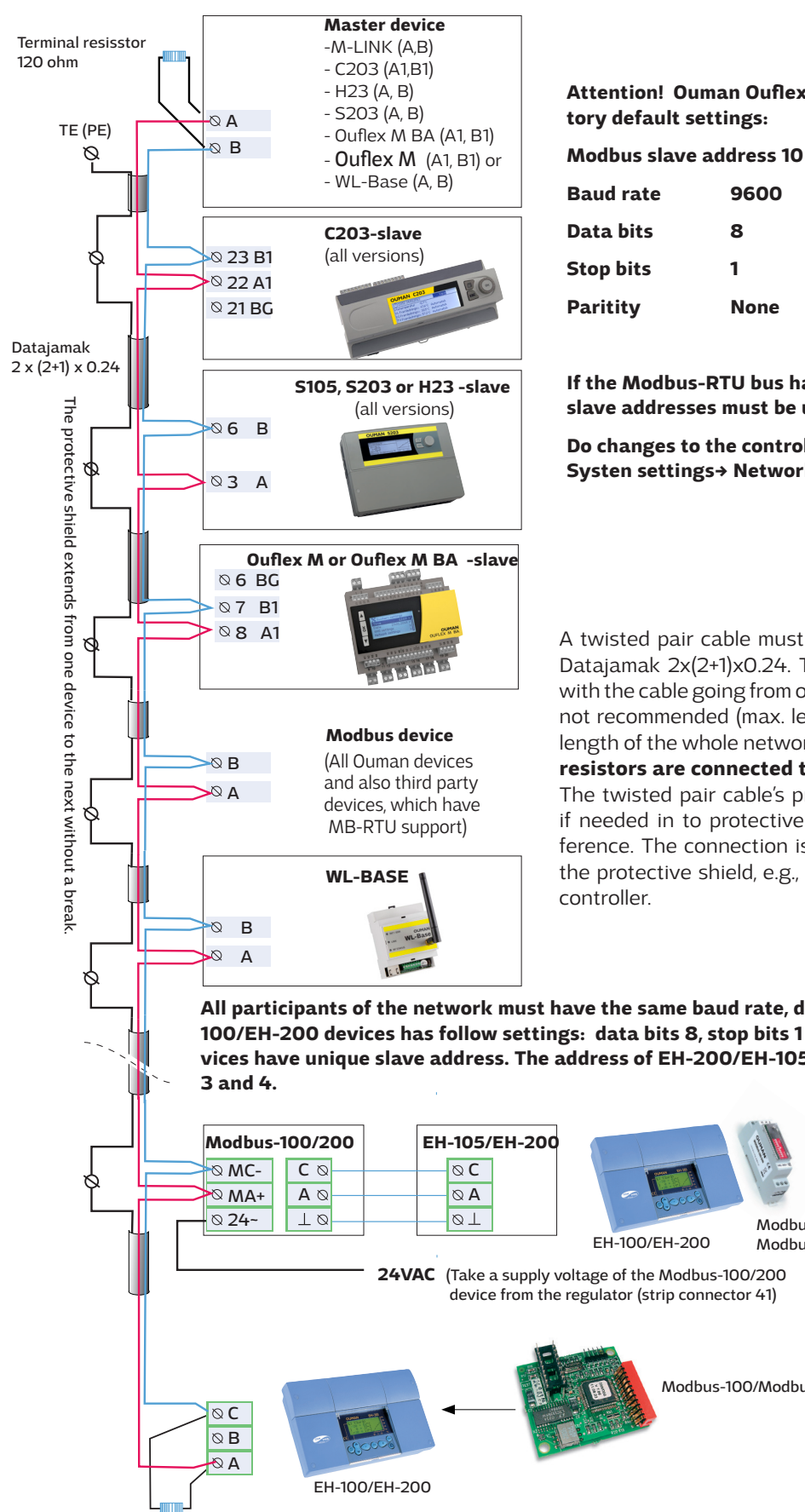

Attention! Ouman Ouflex C devices have the following factory default settings:

| Paritity  | None |
|-----------|------|
| Stop bits | 1    |
| Data bits | 8    |
| Baud rate | 9600 |
|           |      |

If the Modbus-RTU bus has multiple devices, the Modbus slave addresses must be unique.

#### Do changes to the controller: Systen settings→ Network settings→ Modbus RTU settings.

A twisted pair cable must be used for network cabling, e.g., Datajamak 2x(2+1)x0.24. The network must be like a chain, with the cable going from one device to the next and stubs are not recommended (max. length of stub 0.5m). The maximum length of the whole network is 1200m. 120 ohm terminating resistors are connected to both ends of the network. The twisted pair cable's protective shield can be connected if needed in to protective earth in order to eliminate inter-

ference. The connection is made only from the other end of the protective shield, e.g., always from the cable leaving the

All participants of the network must have the same baud rate, data bits, stop bits and paritity. EH-100/EH-200 devices has follow settings: data bits 8, stop bits 1 and paritity "None".Be sure that devices have unique slave address. The address of EH-200/EH-105 devices will be set by DIP switches

| Modbus-100/200         EH-105/EH-200                \Overline MC-<br>\Overline MA+<br>\Overline Q4-<br>\Overline Q4-<br>\OverlineQ4-<br>\Overline Q4-<br>\Overline Q4 | DIP1 DIP2 Biasing resistors<br>0 0 Not in use<br>1 1 In use<br>If EH-200/EH-100 is the first<br>or last device in the bus, bi-<br>asing resistor must be taken                                                                                                    |
|----------------------------------------------------------------------------------------------------|----------------------------------------------------------------------------------------------------|
| 24VAC (Take a supply voltage of the Modbus-100/200                                                                                                    | into use                                                                                                    |
| device from the regulator (strip connector 41)                                                                                                    | DIP3         DIP4         Baud rate           0         0         4800           1         0         9600           0         1         19200           1         1         38400                                                                                                    |
| EH-100/EH-200<br>Terminal resistor<br>120 ohm                                                                                                    | DIP switches, 1 = ON         DIP 5       DIP 9 = Address         1       0       0       0       = 1         0       1       0       0       = 2         1       1       0       0       = 3         0       0       1       0       = 4         1       0       1       0       = 5 |

## 6 Connecting a bus device to an M-LINK device

The M-LINK device can read the device points of a device connected to its own Modbus/RTU bus. The device points may be physical measurement results, settings, controls etc. The read points can be brought up to Ounet or other SCADA systems or transferred as a point transfer to another device via the TCP/IP bus. The device whose device points are read, is added as a bus device using the OuflexTool.

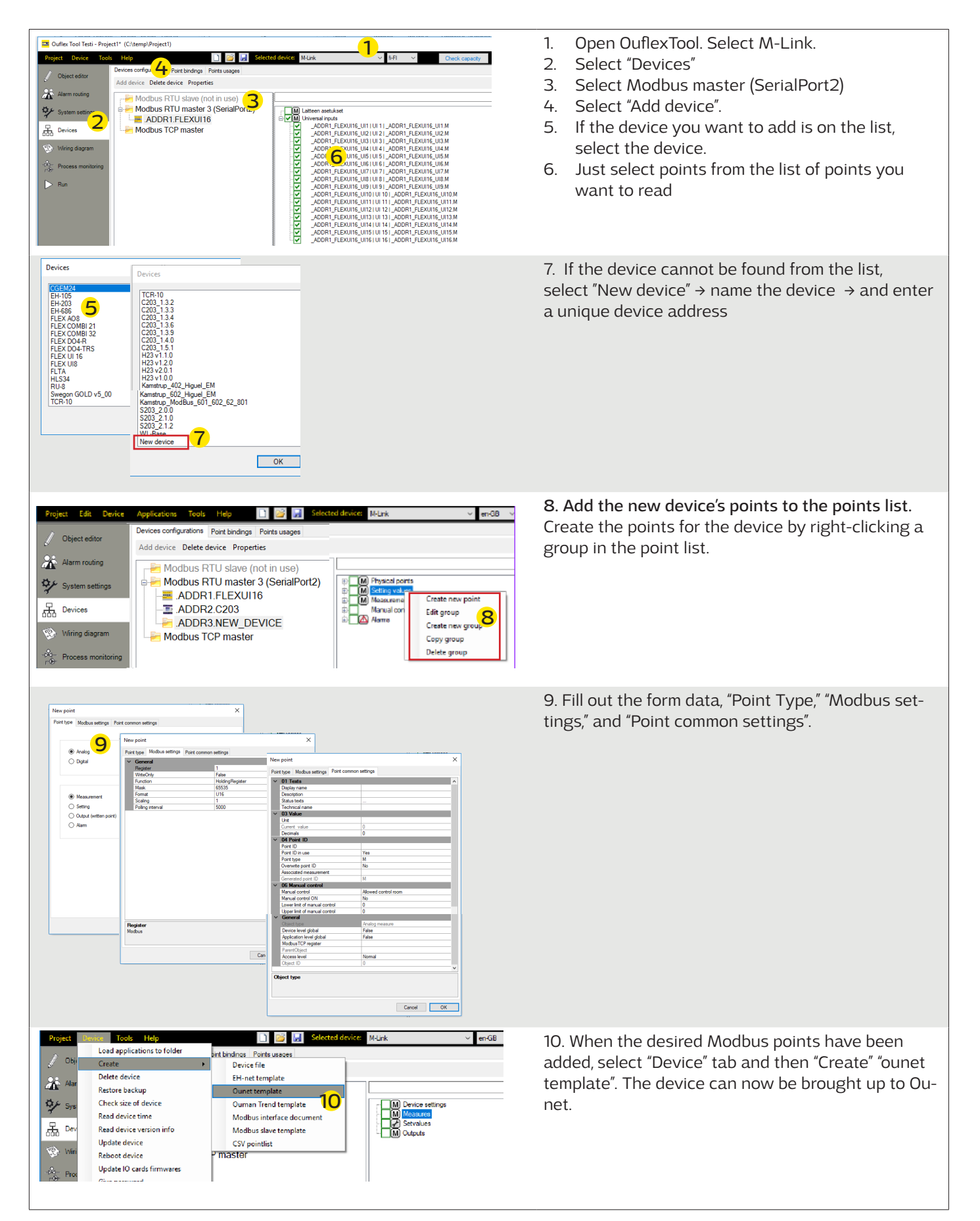

### 7 Modbus TCP/IP communication

If you want Master devices to communicate with each other, connect the Master devices to the same subnet. This M-LINK device works as a slave device. Modbus TCPIP server and client devices must have fixed IP.

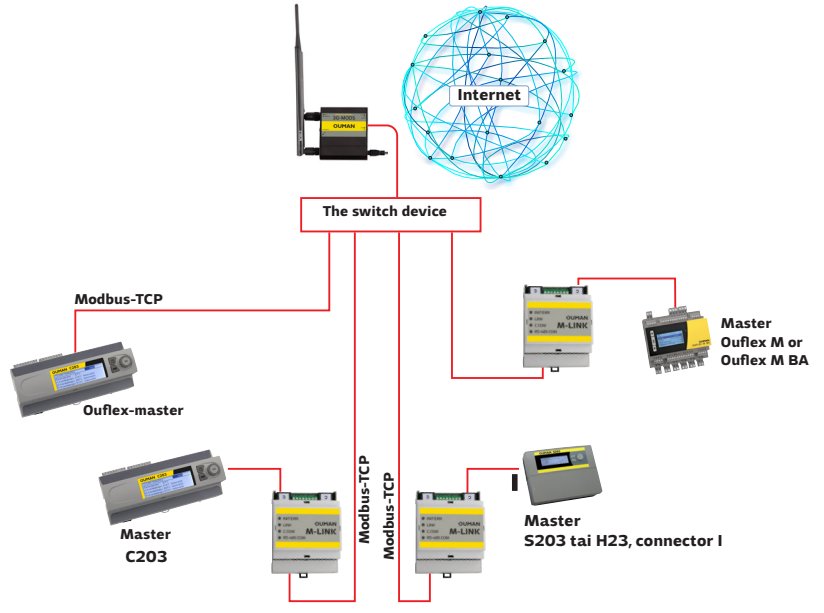

### Point transfer from device to another

If you want to do the point transfer between devices, connect devices to the bus of the M-LINK.

Add a device you want to write or read through the bus. Enter the IP address. You can read the device points of another device. Make a point transfer.

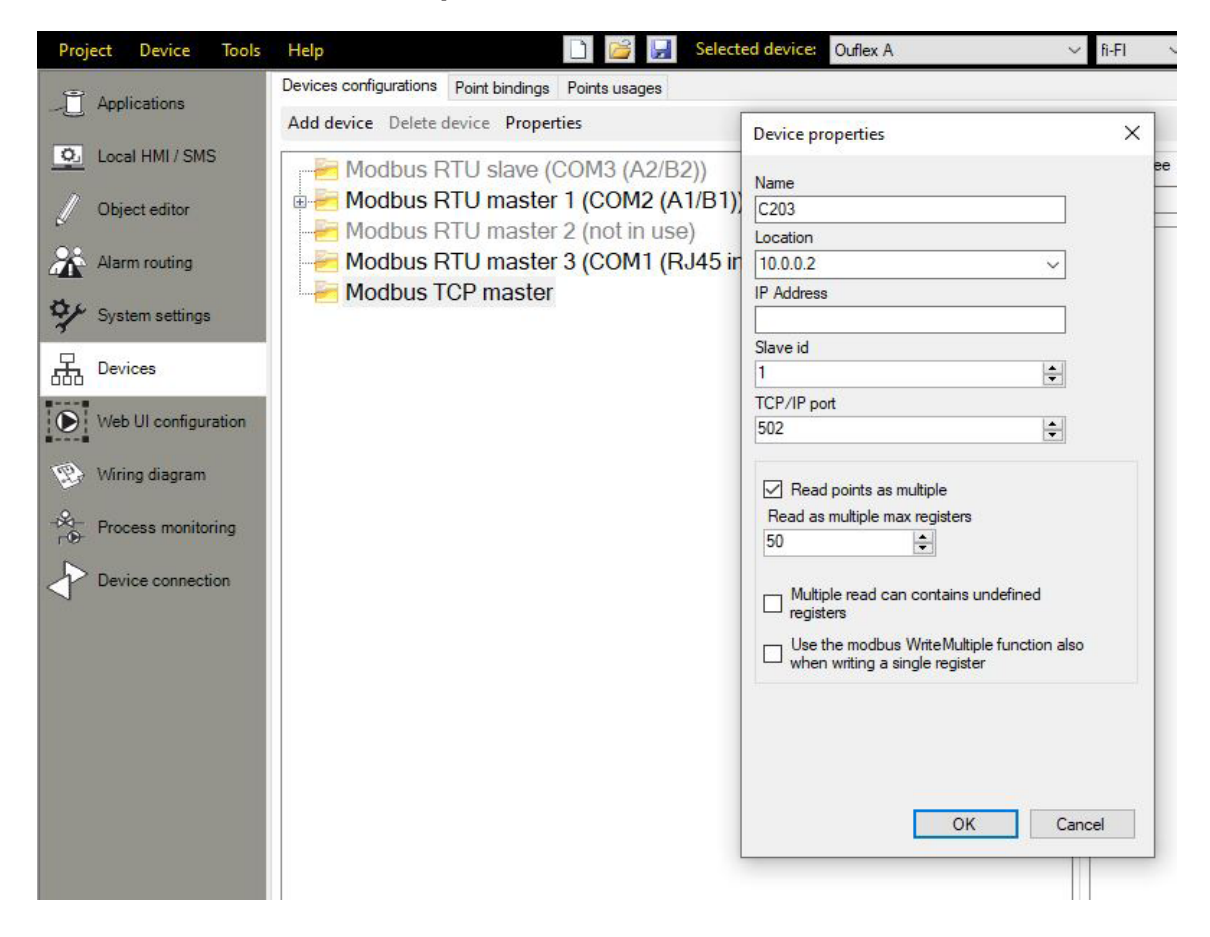

Points are transferred as follows: Select the device whose points are to be imported to M-LINK.

| Project Edit Devic                                                                                                    | e Applications Tools Help 📄 📴 ⋥ Selected device: M-Link                                                                                                    | ✓ en-GB ✓ Check capacity 0% of the program                                                                                                    | amming c |
|----------------------------------------------------------------------------------------------------|----------------------------------------------------------------------------------------------------|----------------------------------------------------------------------------------------------------|----------|
| Applications     Local HMI / SMS                                                                                                    | Devices configurations Point bindinge Fonto usages Add device Delete device Properties                                                                                                    | <u>г</u>                                                                                                    |          |
| Cool Hall / SMS       Object esitor       Arm routing       System settings       Bovices       Wring diagram       Broass manifolding | Modbus master (SerialPort2)     ADDR1 UI8     ADDR2.C203     ADDR3.FLEXCOMBI32     ADDR3.FLEXCOMBI32     ADDR5.C203_5     Modbus TCP Master     MBTCP.ADDR10_2_74_1.OuflexM     MBTCP.ADDR10_2_74_2.C203_v151 | M     Physical points    ADDR2_C203_UI1  Outdoor temp.  _ADDR2_C203_UI1.M    ADDR2_C203_UI2   H1 Supply water  _ADDR2_C203_UI2.M    ADDR2_C203_UI2   H1 Supply water  _ADDR2_C203_UI3.M     UK   UI4   UI4   UI4 N     UK   UI4   UI4   UI4 N     UK   UI4   UI4   UI5 M     UK   UI5   H2 Supply water   UI5.M     UK   UI5   H2 Supply water   UI5.M     UK   UI5   DFW Supply water   UI5.M     UK   UI5   DFW Supply water   UI5.M     UK   UI5   DFW Supply water   UI5.M     UK   UI5   DFW Supply water   UI5.M     UK   UI5   DFW Supply water   UI5.M     UK   UI5   DFW Supply water   UI5.M     UK   UI5   DFW Supply water   UI5.M     UK   UI5   DFW Supply water   UI5.M     UK   UI5   UI5.M     UK   UI5 |          |
| Per Run                                                                                                    |                                                                                                    | UI13) UI13) UI13M<br>UI14 UI14 UI14M<br>UI15 UI15 UI15M                                                                                                    |          |

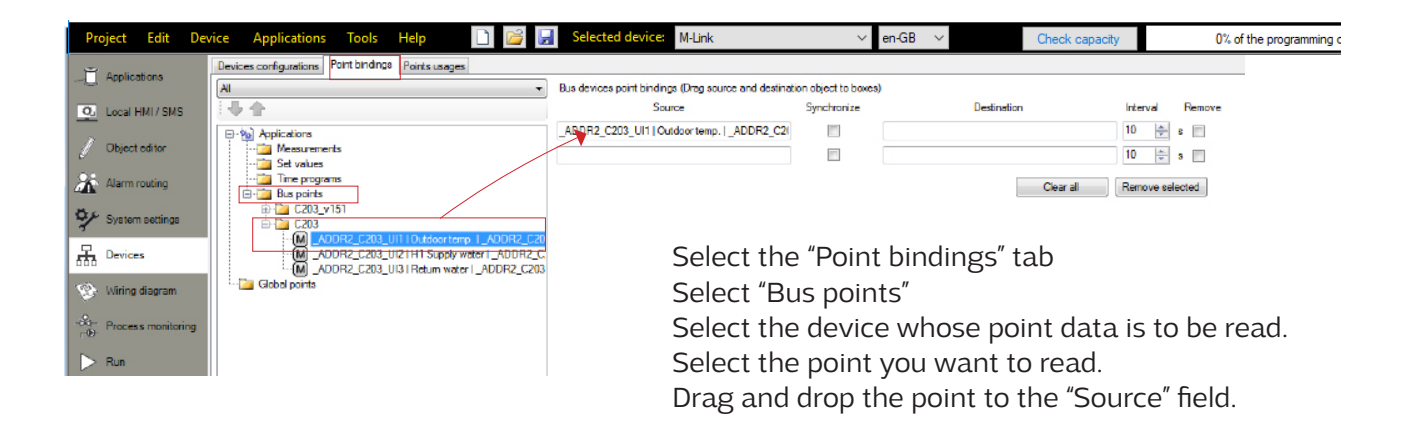

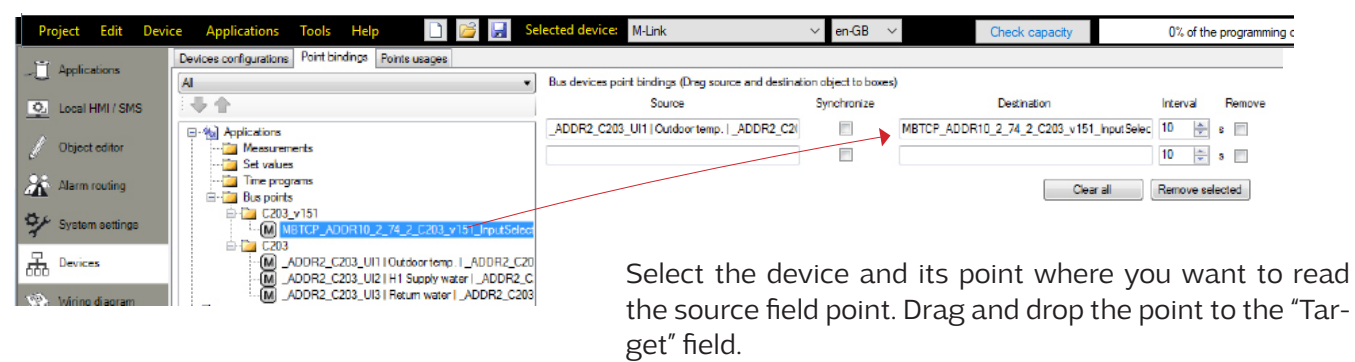

If you select "synchronize", you can both read and alter the device point (you can alter the value of the point from either device).

#### Create a template for the M-LINK device and add the device to Ounet (see page 6).

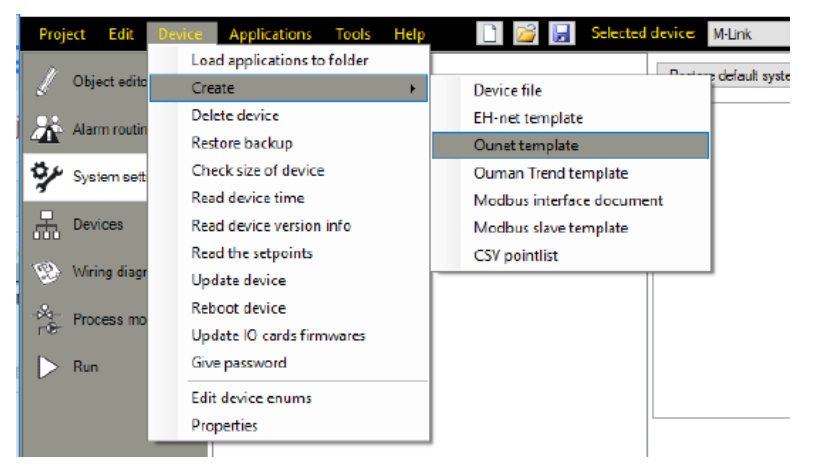

# 8 WEB UI

M-LINK includes an internal web server. You can access it using a browser. The connection works with commonly used browsers (Firefox, Chrome and Edge). As all functions have been tested using Google Chrome, we recommend that you also use Chrome. You can use the browser on a PC, smartphone, tablet or a browser touch screen purchased from Ouman.

Check the M-LINK device's host name from the label (next to the device's Ethernet port) or from the device's network settings. When you use the host name to establish a device connection, remember that, if you establish the connection remotely across the internet, the final part of the name is ouman.net. If you establish a connection through a LAN from a device, featuring the Apple, Microsoft or Linux operating system, the final part of the host name is ouman.local. The Android operating system does not recognise addresses ending in "local". This is why you need to use the IP address when logging in from Android devices to LANs.

Enter the user ID and password. The device has three user ID levels: "service", "user" or "viewer". "Service" level users have the most extensive rights. This section presents the user rights assigned to "service" level users. "User" level users can edit settings and time programs. "Viewer" level users only have viewing rights, and a user ID-specific password can be changed for these users. The device-specific password can be found from the M-LINK device's label. By default, all user IDs have the same password. Change the password.

If you log in to the device locally, DiscoveryTool or Ouflex BA Tool must be installed on your PC. If you are using Ouflex BA Tool, you can also use the SCAN function, which detects other devices connected to the same LAN and shows them in a list. You can establish a device connection by selecting a device from the SCAN list and clicking "Open connection". You can load files, settings and graphs from the tool to the device, or vice versa. The device can also be simultaneously connected to Ounet, and more than one person can be connected simultaneously to the device (tested with four people).

| Access to various functions                                | Service                     | User | Viewer |
|------------------------------------------------------------|-----------------------------|------|--------|
| Changing the password: Which user password can be changed? | service, user<br>and viewer | user | viewer |
| To read charts and trends                                  | Х                           | Х    | Х      |
| To view and acknowledge alarms                             | Х                           | Х    | Х      |
| To modify setting valueas and time programs                | Х                           | Х    |        |
| To edit charts                                             | Х                           |      |        |
| To create the trend gropus and edit trends                 | Х                           |      |        |
| To change the control mode: automatic - manual control     | Х                           | Х    |        |
| System settings                                            | Х                           |      |        |
| Device management                                          | Х                           |      |        |
| Log, the latest event is displayed at the top row.         | Х                           |      |        |

WEB UI "User" and "Viewer" username

#### WEB UI "Service" username

| Application Test |                                             |   | 🖍 English 🗸 🔅   | Application t | est |
|------------------|---------------------------------------------|---|-----------------|---------------|-----|
|                  | AN Select chart                             |   |                 |               |     |
| arts             |                                             | 4 | Change password |               |     |
| rms              |                                             | - | Version         | Charts        |     |
| nd               | You can see the M-LINK program version      | 7 |                 | Alarms        |     |
| tem settings     | and also the application version, if given, |   | Logout          | Trend         |     |
| ice management   | application onto the device, when the ap-   |   |                 |               |     |
| gs               | plication was loaded and what tool version  |   |                 |               |     |
|                  | was used when loading. The web user         |   |                 |               |     |
|                  | interface version is also shown.            |   |                 |               |     |

# 8.1 Chart editor

You can create dynamic charts via a web browser with an editor and save the chart directly to the device, or create it with the Ouflex BA Tool and download the charts to M-LINK. The maximum number of charts is 20. Images cannot be converted to Ounet, but an existing chart can be saved as an image and used as a wallpaper in Ounet, and vice versa. You can upload an image file (eg Svg, jpeg, png) tos a background image to the chart. The maximum image size is 100 kT. You can compress the image using the compression tool. You can choose to reduce the image size, reduce the image quality, resolution, and / or change the image format. The compression tool forces the jpeg and png image to be less than 100 kT in size.

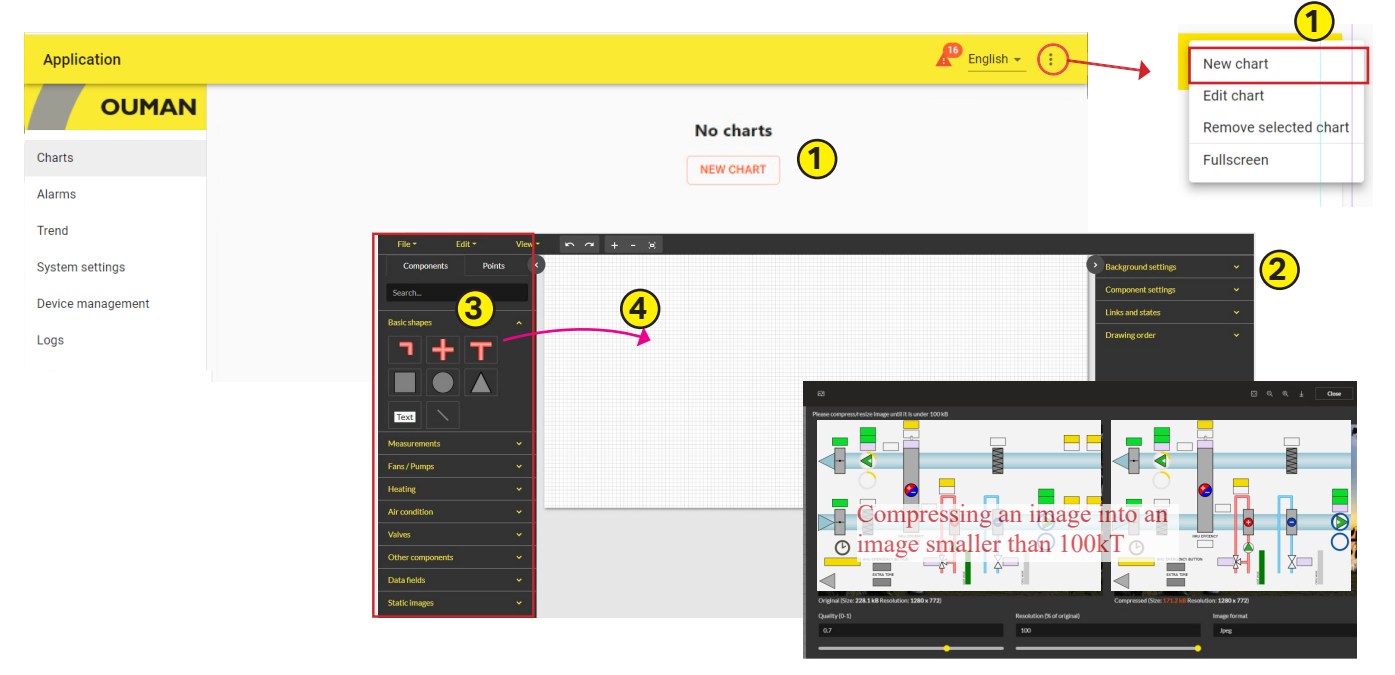

#### Adding a new chart

- 1. Select "New chart" and enter a name for the chart (File -> Save as").
- You can define chart background settings. You can import an image as the chart background (max. image size 100 kB) or select the background colour and grid size. The graph includes a snap function, which helps to align components with grid lines. If you do not want to use the snap function, set 0 as the grid alignment distance value.
- 3. You can draw the chart by using common shapes, text fields, lines, symbols and pictograms.
- 4. Use the mouse to drag components from the "Components" tab to the drawing surface.
- 5. You can define the thickness and colour of pipes. Drag pipes to the drawing surface. When you hold number key 1, you can extend the pipe from its start point. You can also add angles. When you hold number key 2, you can extend the pipe from its end point. If you hold the Shift key, you can add 45 and 90 degree angles. If you click the right mouse button, you can add or remove points between the start and end points. You can create a circuit by connecting the start point with the end point. By adding a T-pipe-component, you can connect two circuits. The rotation of the component is done in the component settings by entering the degree. With the "Snap" function, the component can be aligned with the background grid. Use the + and keys to zoom in on the image.
- 6. You can change the size or colour of shape components or rotate components. You can also add a link from a component to another chart.
- 7. If you add a line, you can define the thickness and colour of the line in component settings. If you want to add a point onto a line, use the right mouse button. You can bend the line next to the point and change the order of the components.
- 8. If you add a text field, go to component settings to define the content of the text field, the font type and size, and the colour of the text.

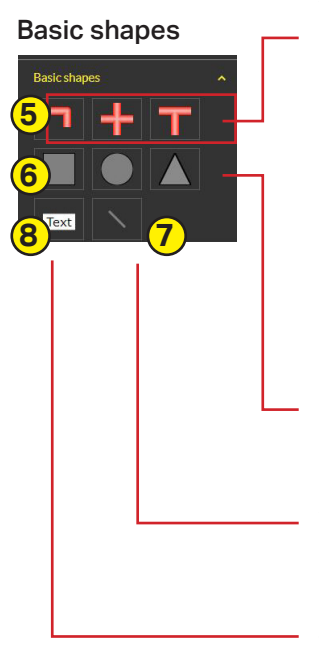

#### Measurements

| File - Edit - View - 🗠 🤆 | <b>Y</b> + - ( <b>x</b> )                                        |                    |
|--------------------------|------------------------------------------------------------------|--------------------|
| Components               | 0                                                                | 1000               |
| Points                   | Measurement value                                                | Component settings |
| Search                   | Setting values                                                   | Internal link      |
| Basic shapes             | Adjust values                                                    | No link selected   |
|                          | Control values                                                   | Rotate             |
|                          | Indication value                                                 | 0                  |
|                          | Sensor Sensor                                                    | Font               |
| Text                     | * Meter                                                          | Verdana •          |
|                          |                                                                  | Font size          |
| Measurements 9           | <ol><li>You can add any of the following points to the</li></ol> | 20                 |
|                          | drawing surface in the "Components" tab:                         | Font color         |
|                          | measurement, setting value, adjust value, con-                   |                    |
|                          | trol value, indication value, sensor or meter                    | Width              |
| Meter                    | In Activate the component You can now edit                       | 90                 |
| East / Dumos             | acomponent actives                                               | Height             |
|                          | component settings.                                              | 45                 |
| Heating                  |                                                                  | Background color   |
| Air condition ~          |                                                                  |                    |
| Valves 🗸                 |                                                                  | Border color       |
| Other components         |                                                                  |                    |

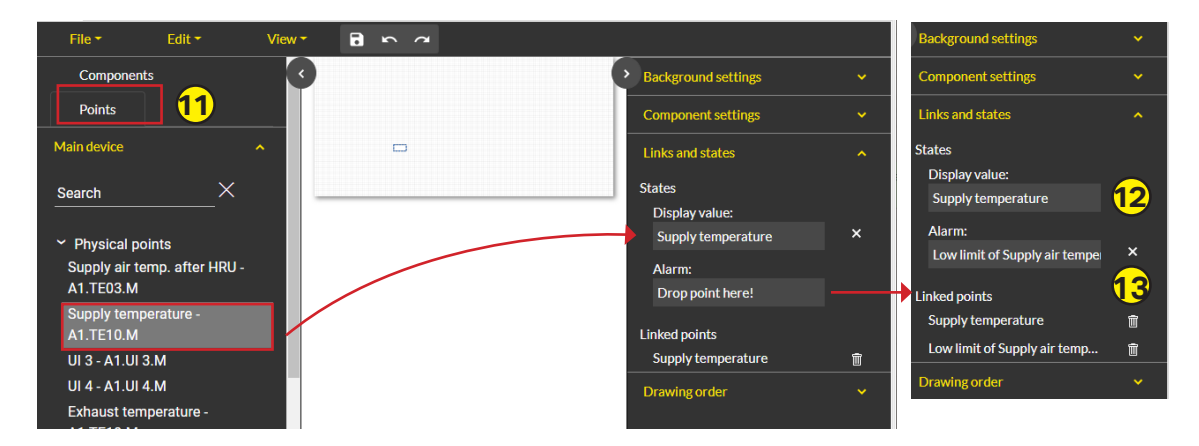

- 11. Activate the component and define what data is added to the specific field in the "Points" tab.
- 12. Drag point to the "Display value" field. If the point has an alarm, drag the point to "Alarm" field.
- 13. Hold down the **shift** key to select multiple individual points, or select the first and last point while holding down the **ctrl** key. Use your mouse to drag and drop the points onto the drawing surface so that the program makes a common component for the points. When you click on a box, the points appear in the "Linked points" list.

×

î

Û

Û

Î

fi

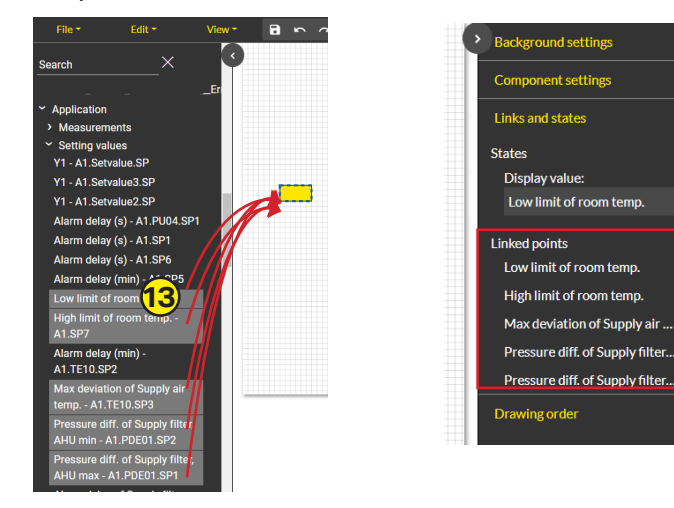

| The measure<br>"Charts" tab<br>"point" box<br>the point. | ement data i<br>of your brov<br>will display li                                                                                                    | s displayed on the<br>vser. Clicking on the<br>ist of the data linked to |
|----------------------------------------------------------|----------------------------------------------------------------------------------------------------|--------------------------------------------------------------------------|
| 10 °C                                                    | Linked points in component Link of anothers, Another and Anther Steep Innovation Technologies and Anther Steep Innovation Technologies and Anther Steep Innovati | тс<br>им                                                                 |
|                                                          |                                                                                                    | CANCEL                                                                   |
|                                                          |                                                                                                    |                                                                          |

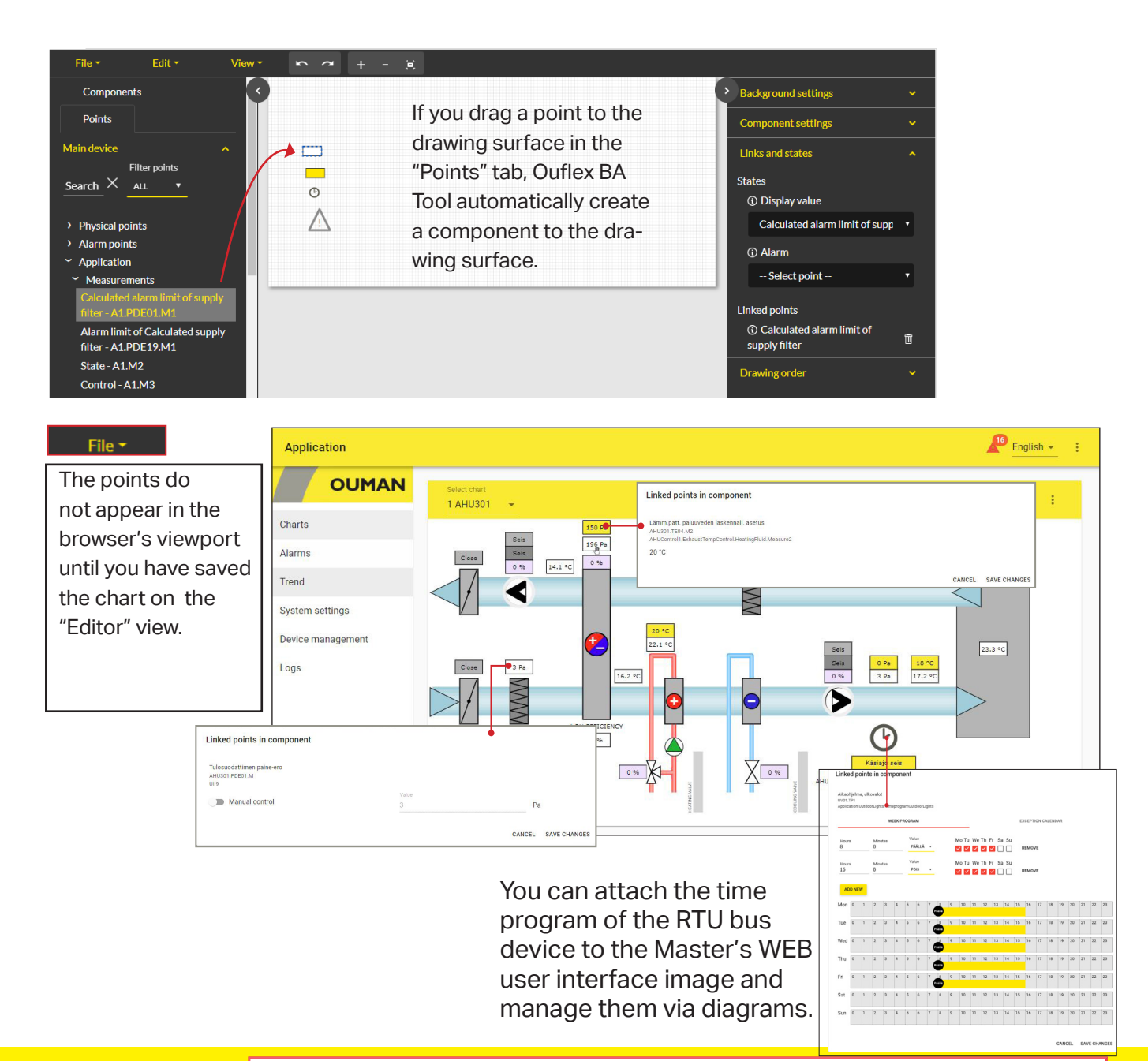

By default, the device's WEB interface is automatically logged out after 15 minutes. If you edit the chart without saving in the editor tab for more than 15 min, then the device will log out the session and then the editing tab in the editor will not work. Do not close the Editor tab, just follow these steps:

1. Open a new graph from the right top corner and select: "New chart".

- 2. You do not need to do anything for this new graph (you do not need to save it).
- 3. Select the "Editor" tab, in which the graph you need to save is located, and select "Save". The device will show the following message: "Chart saved".

4. Close the new graph without saving it. Continue to draw the original graph.

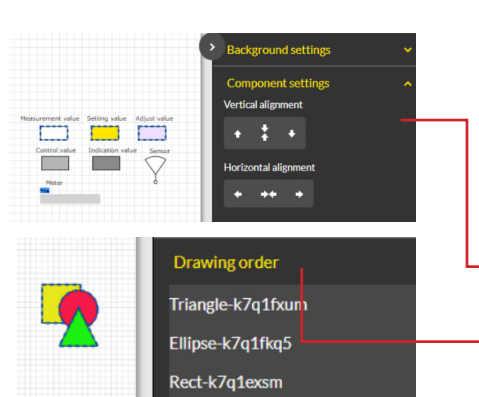

#### Tips!

- You can cut (Ctrl + X), copy (Ctrl + C), select all (Ctrl + A) or remove components (Del) by using shortcuts or by selecting "Edit".
- You can select several components by holding the Ctrl key or by holding the right mouse button while painting the area in which components are located. Then, you can process the components as a group.
- You can place a component on the X or Y axis.
- You can change the order of components by clicking the right mouse button and selecting forward, backward, etc.
- You can also change the order of components by changing the place of the components in the "Drawing order" menu.

#### **Basic shapes**

Expansion '

tank

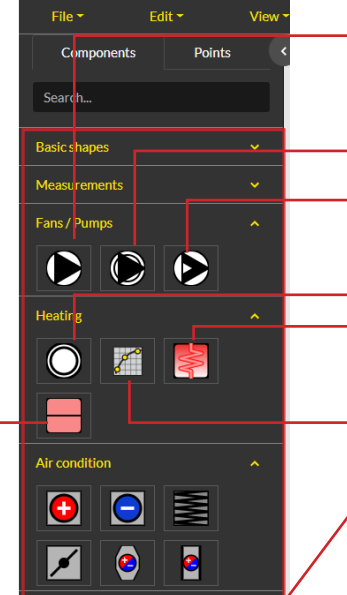

- You can use ready-made drawings.

The same icon is used for different purposes in different sizes.The smaller icon symbolizes the pump and bigger symbolizes the fan. Two-speed fan. There are indication points and alarm points for both speeds.

Continuously adjustable frequency converter

Heating curve. Change the ID. It is L1 as a default. Heat exchanger: Select "component settings" and you can customize the size and color of the exchanger and even the size and color of the pipes.

Curve component:

In the component settings, specify the size (width and height) of the table. The curve is displayed graphically. You can name the x and y axes of the curve and determine how many points (pairs of x and y values) there are on the curve.

Drag the curve score to the fields in the "Links and states" section. In this example, the outdoor temperatures -20 and 20 are fixed, so you can pre-enter numerical values in those fields (1.Point axis and 5.Point axis). Note! +20 ° C must be entered without a sign (without a + sign).

| Background settings |
|---------------------|
| Component settings  |
| Width               |
| 100                 |
| Height              |
| 100                 |
| X-axis name         |
| Outdoor temp.       |
| Y-axis name         |
| Supply temp.        |
| Point count         |
| 5                   |
| ■ Invert X-axis     |
| Links and states    |

**Tip:** You can use the "search" function when searching for information to link to.

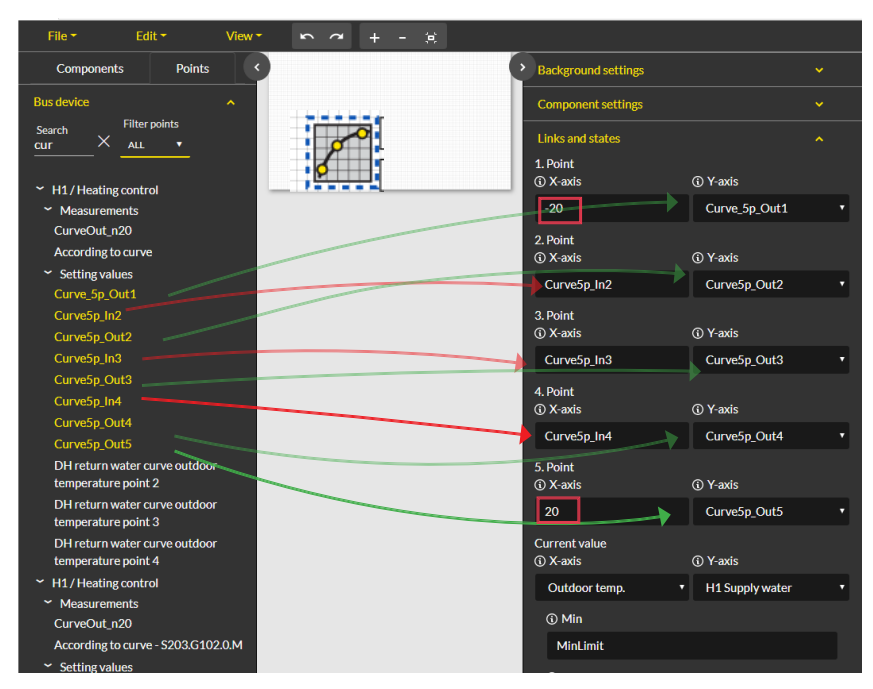

Heating curve browser view:

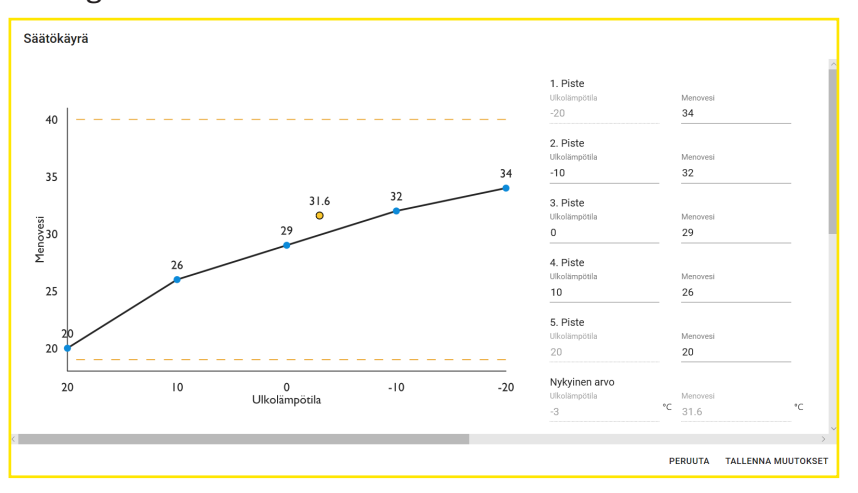

Manual control

You can switch individual points to manual control and select the control mode. A hand icon is shown when manual control is on. The hand symbol and icon will also be shown when manual control is switched on.

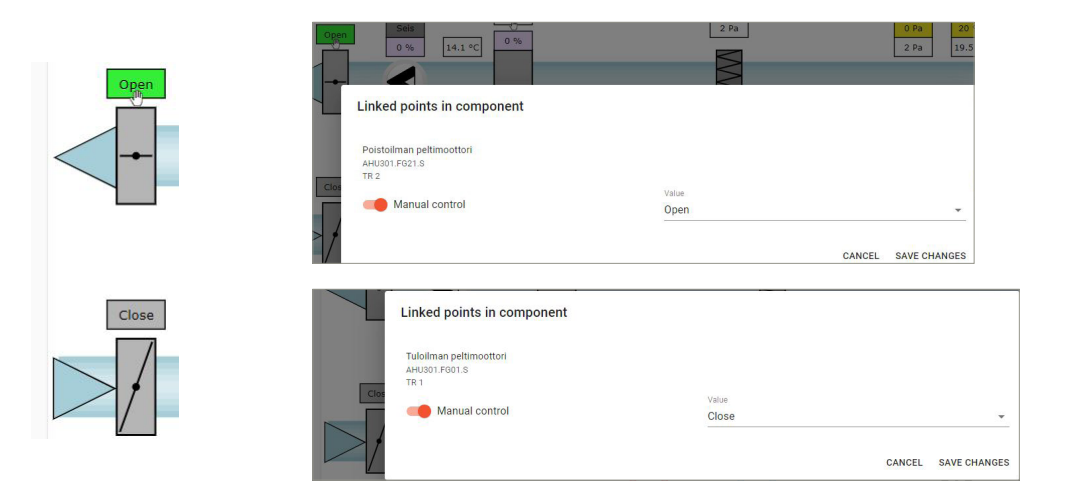

# 8.2 Alarms

The alarm icon and the number of active alarms are shown in the top right corner of the browser window. More detailed information about alarms can be found from the "Active alarms" tab.

| Application Test              |                        |                                                   |                                                                     |               |          |        | English -       | :     |
|-------------------------------|------------------------|---------------------------------------------------|---------------------------------------------------------------------|---------------|----------|--------|-----------------|-------|
| OUMAN                         | ACTIVE                 | ALARMS                                            | ALARM HISTORY                                                       | SMS ALARM ROU | ITING    |        | ALARM RECEIVERS |       |
| Charts                        | Q Search               | ×                                                 |                                                                     | _             |          |        | ACKNOWLEDG      | E ALL |
| Alarms<br>Trend               | Time stamps ↑          | Name                                              | Laite MB1.FLEXUI8 osoitteessa 2 ei va<br>- MB1_ADDR2_FLEXUI8Error.A | istaa         | Priority | State  | Action          |       |
| Point info<br>System settings | 18.08.2022<br>16:00:14 | Laite<br>MB1.WL_Base<br>osoitteessa 1 e<br>vastaa | KeKen sivupöytä<br>PR 1 RYHMÄ 1<br>MB1_ADDR2_FLEXUI8_Error.A        |               | 1        | Active | INFO ACKNOWL    | LEDGE |
| Device management<br>Logs     | 18.08.2022<br>15:59:39 | Laite<br>MB1.FLEXUI8<br>osoitteessa 2 e<br>vastaa | -<br>Tuloaika 18.08.2022 15:59:39                                   | ок            | 1        | Active | INFO ACKNOWL    | LEDGE |

### 8.3 Trends

| Sampling<br>interval | Trend stored on the device |
|----------------------|----------------------------|
| 10 s                 | ca.1day                    |
| 30 s                 | 3,5 day                    |
| 1 min.               | 6 day                      |
| 5 min                | 30 day                     |
| 15 min               | 100 day                    |
| 60 min               | 416 day                    |

M-LINK uses a local trend. A single trend group can consist of at most 30 trend points. The device includes 200 objects, each of which can collect 10,000 samples. The sampling interval defined determines the period, over which the device obtains trend data. For example, if the sampling interval is 10 seconds, trend data is collected over approximately one day. If the sampling interval is 60 minutes, trend data is collected over more than one year.

Select "Create trend" in the "Trends" tab.

- 1. Select "new group- 1". You can rename the trend group by entering a new name over the current name.
- 2. Drag the points you want to add to the trend group using the mouse. A single trend group can consist of at most 30 trend points. The points selected for trend data collection are highlighted in green.
- You can edit trend data collection settings by clicking the arrow (>) in front of the point. By default, the device collects trend data using a sampling interval of 60 seconds.
- 4. Trend collection settings show what points have been connected to the trend group.
- 5. In Y axis settings, you can enter a name for the Y axis and scale the Y axis by giving the axis a minimum and maximum value. If you do not give a minimum and maximum value for the axis, it will always be scaled in accordance with default values. You can also select whether the graph is shown as a line or area and what trend points use the Y axis in question. Accept changes by clicking OK. You can create four Y axes.
- 6. Remember to save the settings.

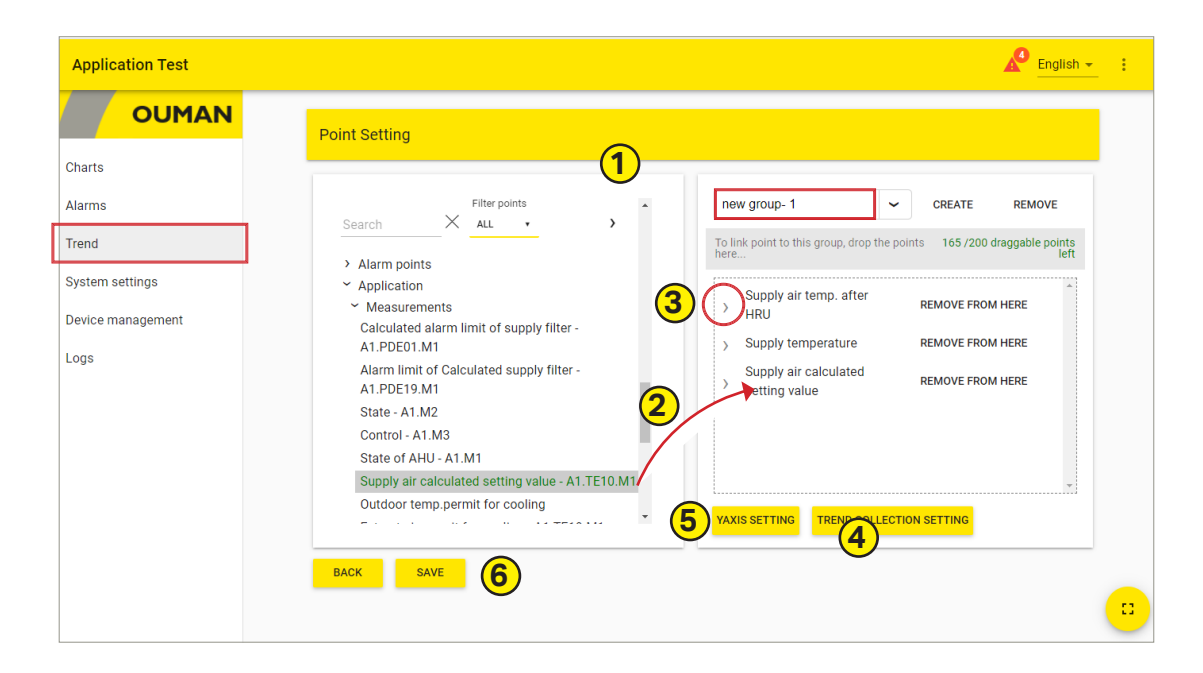

| Trend Group<br>GROUP 1 🔹 | start   |     |
|--------------------------|---------|-----|
|                          | Group   | 0 9 |
| 20                       | 1 month |     |

- 7. Define the period, over which you want to view trend data, by setting a start and end time or by selecting a day, week or month.
- 8. Click the icon to save trend data in a CSV file. The file can be edited in Excel.
- 9. Click the wheel icon to access the trend editing mode.

# 8.4 System settings

| M-LINK            |                                           | Paglish - English - Englis |
|-------------------|-------------------------------------------|----------------------------------------------------------------------------------------------------|
|                   | INFO ALARM ROUTING NETWORK MODBUS TCP     |                                                                                                    |
| Charts            | Device version                            | M-LINK OUMAN                                                                                                    |
| Alarms            | 2.9.12                                    | _ogin                                                                                                    |
| Trend             | Application version 0.0.0                 |                                                                                                    |
| System settings   | Serial number                             | Username                                                                                                    |
| Device management | 1935500023                                | Password                                                                                                    |
| Logs              | Device location<br>Pajulantie16           |                                                                                                    |
|                   | Hostname<br>m1935500023-vyecg.ouman.local |                                                                                                    |
|                   | Device name<br>M-LINK                     | The device name is shown in the top bar of the browser and in the                                                                                                    |
|                   | Controller version<br>2.9.12              | login view.                                                                                                    |
|                   | Controller application version 1.0.0      | Update display                                                                                                    |

#### Alarm routing/ SNMP

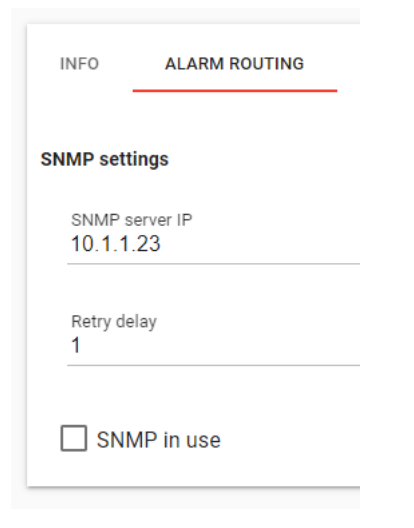

The SNMP function can be used for alarm transfers between Ouman devices and the cloud scada. The SNMP function can be used for sending information on the activation, elimination and resetting of alarms to the desired server using the SNMP protocol.

| Setting        | Factory setting | Description                                                                                                    |
|----------------|-----------------|----------------------------------------------------------------------------------------------------|
| SNMP server IP | 10.1.1.23       | The IP address of the destination server where the message is sent. Ounet's IP address 10.1.1.23 is the default.     |
| Retry delay    | 5 min           | If the alarm is not acknowledged from the server, the alarm message will be re-<br>sent after the delay that is set. |
| SNMP in use    |                 | This selection enables/disables the entire SNMP function.                                                            |

#### **Network settings**

|                     |                                    |         |            |            | sh 👻 🚦  |
|---------------------|------------------------------------|---------|------------|------------|---------|
| INFO                | ALARM ROUTING                      | NETWORK | MODBUS TCP | MODBUS RTU | DEVICE  |
| M DHC               | CP in use                          |         |            |            |         |
| IP addre<br>10.5.74 | ss<br>4.147                        |         |            |            |         |
| Subnet n<br>255.25  | nask<br>5.255.0                    |         |            |            |         |
| Gateway<br>10.5.74  | ,<br>4.1                           |         |            |            |         |
| DNS<br>10.2.74      | 4.8                                |         |            |            |         |
| Hostnan<br>m1935    | <sup>ne</sup><br>500023-vyecg.ouma | n.local |            |            |         |
|                     |                                    |         |            |            | CONFIRM |
| 🗹 Oum               | nan Access in use                  |         |            |            |         |
|                     |                                    |         |            |            | 2       |

#### Things to consider when using Access:

- 10.10.128.0/17 and 10.11.0.0/16 are reserved for "Access 2 devices" (Ouflex A)
- 10.20.0.0/16 is reserved for "Access 3 devices" (Ouflex A XL, M-LINK and WL-Base).
- These addresses cannot be used in the local area network.
- The possible routing 10.10.0.0/16 also disturbs "Access 2" connections.

There are two alternative ways to set the Ouflex A device IP address and network settings:

#### **Option A**:

#### To set the IP address using DHCP:

The DHCP function requires a DHCP service on the network that sents an IP address to M-LINK.

- 1. "DHCP in use" as a default .
- 2. Connect M-LINK and the computer to the same Ethernet network where DHCP enabled
- 3. You will find the device after a while using the scan function of the Ouflex BA Tool. NOTE! If BA Tool is not installed on your computer, open a browser and type in the browser's address bar the device name on the M-LINK label and log in to the device with the password on the label. The username is service.
- 4. Note! If you disable Ouman Access, the device will no longer be able to connect to the Internet with a browser. Ouman Access can be re-enabled from the device's network settings.

#### Optin B: Setting the IP address manually:

- 1. "DHCP in use" as a default.
- 2. Connect M-LINK and the computer to the same Ethernet network where DHCP enabled.
- 3. You will find the device after a while using the scan function of the Ouflex BA Tool. NOTE! If BA Tool is not installed on your computer, open a browser and type in the browser's address bar the device name on the M-LINK label and log in to the device with the password on the label. The username is always service.
- 4. Deselect "DHCP Enabled". (If DHCP is enabled, manual changes will be overridden in (IP Address, Subnet Mask, Gateway Address, and Name Server Address (DNS))
- 5. When set IP-settings manually you need to ask correct settings in that LAN administarator.
- 6. Select "Confirm".

#### **Access service requirements**

#### 1. LAN is routed via Internet

The Access service operates on the Internet so the Access service is not available if the device is not connected to the Internet. The Access device examines the availability of Internet connection by sending a Ping packet to the Internet server at 3-minute intervals. The network must allow the ICMP outwards from any port and the receipt of the reply message to the same port.

#### 2. The VPN protocol used by Access service outwards is not blocked

The Access service is based on the VPN connection which the Access device creates to the Access server.

The network must allow the UDP outwards from any port to the port 1194 and the receipt of the reply message to this port.

#### 3. Time service protocol outwards is not blocked

The Access service works only when the clock in the Access device shows the correct time. The clock is set to the correct time automatically from the network using the NTP protocol.

The network must allow the UDP outwards from any port to the port 123 and the receipt of the reply message to this port.

#### **Modbus TCP**

| M-L              | LINK                          |                      |                          |                        | sh 👻   |
|------------------|-------------------------------|----------------------|--------------------------|------------------------|--------|
| NFO              | ALARM ROUTING                 | NETWORK              | MODBUS TCP               | MODBUS RTU             | DEVICE |
| Gateway<br>503   | r port 1 (TCP gateway port    | t A1/B1 of device t  | hat is connected to M-li | nk through C-serial)   |        |
| Gateway<br>504   | v port 2 (TCP gateway port    | t A2/B2 of device t  | hat is connected to M-li | nk through C-serial)   |        |
| Gateway<br>505   | v port 3 (Internal register o | of M-Link)           |                          |                        |        |
| Gateway<br>502   | v port 4 (Internal registers  | of device that is co | onnected to C-Serial)    |                        |        |
| Gateway<br>506   | v port 5 (M-link own TCP g    | ateway port A/B. D   | vevices that are connect | ed to M-link own RTU-l | ine)   |
| Slave ad<br>1    | dress for internal register   | s                    |                          |                        |        |
| Maximur<br>20    | m number of connections       |                      |                          |                        |        |
| Size of re<br>50 | equest buffer                 |                      |                          |                        |        |
| Idle time<br>300 | out before connection clo     | se                   |                          |                        |        |
|                  |                               |                      |                          |                        |        |

Modbus TCP/IP settings are used to change the Modbus TCP server settings. The Modbus TCP/IP interface can be used for communication with Modbus/RTU slave devices connected to the device.

|            |                                  | Modb                 | us RTU Master                                    |                    |
|------------|----------------------------------|----------------------|--------------------------------------------------|--------------------|
| <b>C</b> - | Serial RJ45                      | -TCP Port <b>502</b> | <b>RTU</b> Serial - T                            | CP Port <b>506</b> |
|            |                                  |                      |                                                  |                    |
| Oum        | an Device:                       | C203/S203/H23/       | • INITEDD                                        | Modbus             |
| Oufle      | ex M/ Ouflex                     | × M BA               |                                                  | Slave<br>Device    |
| Serial 1   | Serial 2 (Ouflex M, Ouflex M BA) | TCP Port <b>504</b>  | M-LINK internal registers<br>TCP Port <b>505</b> |                    |

| Setting                                                                                                    | Factory<br>setting | Description (see figure, page 5)                                                                                                    |
|----------------------------------------------------------------------------------------------------|--------------------|----------------------------------------------------------------------------------------------------|
| Gateway port 1<br>(TCP gateway port A1/<br>B1 of device that is<br>connected to M-LINK<br>through C-Serial) | 503                | A M-LINK-compatible device can be connected to M-LINK's C connector as a master device. The M-LINK-compatible device may have one or more RTU buses. The port setting of Modbus master 1 bus is specified here. The Port 1 setting determines the TCP/IP port serving as the gateway to the Modbus RTU bus of the M-LINK - compatible device.  |
| Gateway port 2<br>TCP gateway port A2/<br>B2 of device that is<br>connected to M-LINK<br>through C-Serial)  | 504                | The M-LINK -compatible device may have several RTU buses. The port setting of Modbus mas-<br>ter 2 bus is specified here. The Port 2 setting determines the TCP/IP port serving as the gateway<br>to the Modbus RTU bus of the M-LINK- compatible device (for example, an Ouflex M device may<br>have two RTU buses in use (A1, B1 and A2, B2) |
| Gateway port 3<br>(Internal registers of<br>M-LINK)                                                         | 505                | M-Link's internal register details are read via this port.                                                                                                    |
| Port 4 (Internal re-<br>gisters of device<br>that is connected to<br>C-Serial)                              | 502                | Port 4 is reserved for the internal communication of a M-LINK-compatible device connected to M-LINK. Information from the Modbus register of a M-Link-compatible device connected to M-LINK is read/written via this port.                                                                                                    |
| Port 5 (M-LINK own<br>TCP gateway port<br>A/B. Devices that<br>are connected to<br>M-LINK own RTU<br>line)  | 506                | M-LINK's own port to the RTU bus (strip terminals 5 (A) and 4 (B). If the port value is 0, port con-<br>nection is not open.                                                                                                    |
| Slave address for in-<br>ternal registers                                                                   | 1                  | When a M-LINK-compatible device (Ouflex M, Ouflex M BA, S2O3, C2O3, H23) is connected to M-LINK via the C connector as a slave device, the address of the device is set here.                                                                                                    |
| Maximum number of connections                                                                               | 20                 | The server load can be changed by changing this setting. The setting determines the maximum number of allowed simultaneous connections from different IP addresses to the server.                                                                                                    |
| Size of requests<br>buffer                                                                                  | 50                 | Buffer for TCP requests.                                                                                                    |
| Idle timeout before connections close                                                                       | 300                | This determines the time after which inactive connections are disconnected from the server. Value 0 means that idle timeout is not in use.                                                                                                    |
| Allowed client add-<br>ress                                                                                 | 0.0.0.0            | The data security of the system can be improved by activating the allowed client address func-<br>tion. If the value is 0.0.0.0, connections from any IP address to the server are enabled. When you<br>specify a certain connection address, only contacts from the specified IP address are allowed.                                         |
| 0                                                                                                    |                    | Refresh view.                                                                                                    |

#### **Modbus RTU settings**

| ≡ M-LIN                      | к             |         |            |            | sh 🛨 🚦 |
|------------------------------|---------------|---------|------------|------------|--------|
| INFO                         | ALARM ROUTING | NETWORK | MODBUS TCP | MODBUS RTU | DEVICE |
| Modbus maste                 | r settings    |         |            |            |        |
| <ul> <li>Function</li> </ul> | n in use      |         |            |            |        |
| Modbus slav<br>1000          | ve timeout    |         |            |            |        |
| Min delay be<br>100          | tween packets |         |            |            |        |
| Timeouts to<br>5             | fault state   |         |            |            |        |
| Serialport A:B               | settings      |         |            |            |        |
| Port baudr                   | ate           |         |            | 9600       |        |
| Databits                     |               |         |            | 8          |        |
| Parity                       |               |         |            | NONE       | _      |
| Stop bits                    |               |         |            | 1          |        |
|                              |               |         |            |            | ى      |

M-LINK has a free TCP / RTU gateway. You can read data from the measuring points of any RTU slave via Ounet. You can also add bus devices to M-LINK.

If you make changes to the serial port settings,

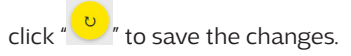

| Setting                      | Factory<br>setting | Description                                                                                                    |
|------------------------------|--------------------|----------------------------------------------------------------------------------------------------|
| Modbus master se             | ttings             | These settings are in use when "Master" is selected as the function of the M-Link device                                                                                                    |
| Modbus slave<br>timeout      | 1000 ms            | Modbus master timeout                                                                                                    |
| Min delay<br>between packets | 100 ms             | Minimum delay between packets. If a device in the bus is unstable, bus traffic can be resto-<br>red by increasing the delay between packets.                                                                                                    |
| Timeouts to fault state      | 5                  | This setting determines the number of unanswered requests made to a slave device before changing the state of the device to fault state. A signal strength alarm is raised when the incoming delay time has passed while the fault state was active.                                                                                                    |
| U                            |                    | Read the values from the device and refresh the view.                                                                                                    |
| Modbus RTU slave             | settings           | These settings are in use when "Slave" is selected as the function of the M-Link device                                                                                                    |
| Function                     |                    | M-LINK can act on the bus as either a master device or a slave device. Configuring M-LINK<br>as a slave requires programming. In this case, master points are read from another device<br>manufacturer's device to Ounet using M-LINK. M-LINK voi toimia väylässä joko master-lait-<br>teena tai slave-laitteena. M-LINKin konfigurointi slave-laitteeksi vaatii ohjelmointia. Tällöin<br>luetaan toisen laitevalmistajan laitteelta master-pisteitä M-LINKin avulla Ounetiin. |
| Slave address                | 1                  |                                                                                                    |
| Serial port (A1,B1)          |                    |                                                                                                    |
| Baud rate                    | 9600               | Speed of traffic in the bus. The devices connected to the same bus must have the same traf-<br>fic speed (baud rate). The default rate is 9600 bauds, but it can be changed.                                                                                                    |
| Data bits                    | 8                  | Number of data bits in the bus. The devices connected to the same bus must have the same Data bits value.                                                                                                    |
| Parity                       | None               | Parity of the bus. None = parity is not taken into account. Set the same parity as here for all devices in the bus.                                                                                                    |
| Stop bits                    | 1                  | Number of stop bits in the bus. The devices connected to the same serial port must have the same Stop bits setting. M-LINK only has stop bit 1.                                                                                                    |

### Device

| ≡ M-LINK                                                                                                    | English 👻 🚦       |                                                                                                    |
|----------------------------------------------------------------------------------------------------|-------------------|----------------------------------------------------------------------------------------------------|
| INFO ALARM ROUTING NETWORK MODBUSTCP  Extensionbus in use. (Change triggers softboot)  Synchronize controller time Current time 12.07 | MODBUS RTU DEVICE | If an Ouman device is connected to the C connec-<br>tor, select "Extension bus in use". Then M-LINK's INT/<br>ERR signal lamp will tell the status of the connection<br>between M-Link and the M-LINK-compatible device. |
| Current date<br>30 . 09 . 2020<br>Time zone                                                                                           | SET TIME          |                                                                                                    |
| DST in use (summer and winter time)                                                                                                   | <                 | DST= Daylight saving time. This selection<br>activates the winter time / daylight saving<br>time calendar.                                                                                                    |
|                                                                                                    | ى                 |                                                                                                    |

| Setting                          | Description                                                                                                    |
|----------------------------------|----------------------------------------------------------------------------------------------------|
| M-LINK                           |                                                                                                    |
| Extension bus in use             | Activating the C connector                                                                                                    |
| Synchnorize control-<br>ler time | You can choose whether the clock will be synchronised with the time server. When this selection is made, the clock of the Ouman device connected in the C connector will also be updated. |
| Time NTP sync in use             | The device reads the time from the server. The time and calendar details of the controller connected to M-LINK via a C connector will also be updated from the server.                    |
| Current time                     | You can read a current time. You can also enter a current time and then click "SET TIME".                                                                                                 |
| Current date                     | You can read a current date. Activate the date in the calendar and click "SET DATE".                                                                                                    |
| Time zone UTC offset             | The current time zone (Finland's time is +2:00).                                                                                                    |
| DST in use                       | If you select "DST in use", the device will automatically switch between winter time and daylight saving time according to the calendar.                                                  |

### 8.5 Device management

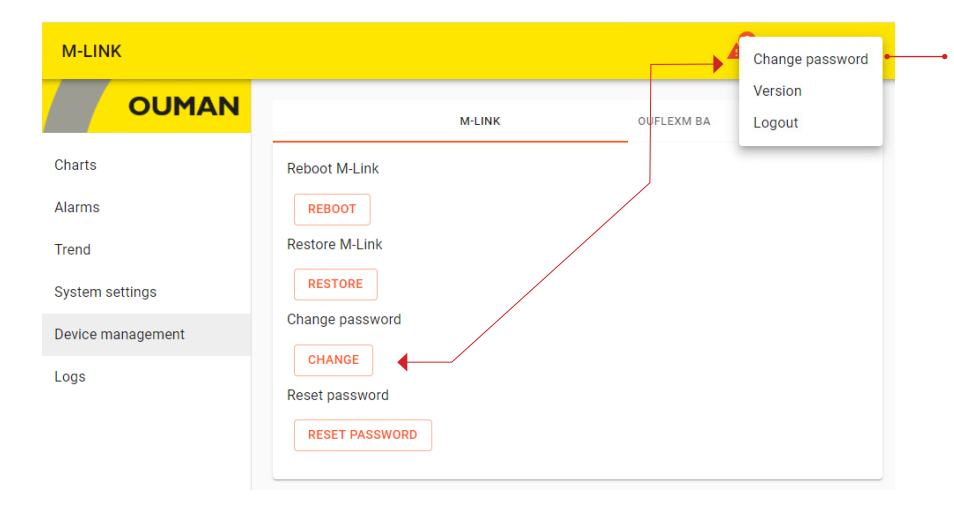

Those logging in with the **User** and **Viewer** usernames can change their password by clicking the i icon in the upper right corner. They have no visibility to the "Device Management" view.

Those logging in with the **service** username can change the password (s) either by clicking on the icon or from the "Device Management" view. The service user can also reset the password for all users to the password on the device label.

| Setting                                                   | Description                                                                                                    |                                                                                                    |                                                                                                    |  |  |
|-----------------------------------------------------------|----------------------------------------------------------------------------------------------------|----------------------------------------------------------------------------------------------------|----------------------------------------------------------------------------------------------------|--|--|
| Device (M-LINK)                                           |                                                                                                    |                                                                                                    |                                                                                                    |  |  |
| Reboot M-LINK                                             | Rebooting of the M-LINK device                                                                                                    |                                                                                                    |                                                                                                    |  |  |
| Restore M-LINK                                            | Restore factory settir                                                                                                    | ngs.                                                                                                    |                                                                                                    |  |  |
| Change password                                           | You can change the password of the M-LINK device. Username = service, and the password (pwd) is shown in the label at the end of the M-LINK device    |                                                                                                    |                                                                                                    |  |  |
| Current password                                          | Enter the current password in the "Current password" field.                                                                                           |                                                                                                    |                                                                                                    |  |  |
| New password                                              | Enter the new passw                                                                                                    | ord in the "New password" field.                                                                                                    |                                                                                                    |  |  |
| Confirm password                                          | Re-enter the new pas                                                                                                    | sword                                                                                                    |                                                                                                    |  |  |
| ОК                                                        | The new password is activated when you click on "OK".                                                                                                 |                                                                                                    |                                                                                                    |  |  |
| Controller                                                | This is a controller co                                                                                                    | nnected to the C connector of the M-LINK                                                                                                    | device.                                                                                                    |  |  |
| Controller update<br>Reboot controller<br>Restore default |                                                                                                    | Riglish - :                                                                                                    |                                                                                                    |  |  |
|                                                           | COMAN                                                                                                    | M-LINK                                                                                                    | OUFLEXM BA                                                                                                    |  |  |
|                                                           | Charts                                                                                                    | Controller update                                                                                                    |                                                                                                    |  |  |
|                                                           | Alarms                                                                                                    | CHOOSE FILE UPDATE                                                                                                    |                                                                                                    |  |  |
|                                                           | Trend                                                                                                    | File to unlead: No file colorted                                                                                                    |                                                                                                    |  |  |
|                                                           | System settings                                                                                                    | Reboot OuflexM BA                                                                                                    |                                                                                                    |  |  |
|                                                           | Device management                                                                                                    | REBOOT                                                                                                    |                                                                                                    |  |  |
|                                                           | Logs                                                                                                    | Restore OuflexM BA                                                                                                    |                                                                                                    |  |  |
|                                                           | Remote update of the<br>ler platform is v. 1.2.3 c<br>is why older H23 devi<br>The devices with an C<br>When performing the<br>are factory settings r | e controller requires that the controller has<br>or later. H23 controllers have memory card<br>ices cannot be remotely updated via M-LI<br>Duflex C platform can be updated starting<br>update, you can decide whether the contro<br>sctored (Clear set values). You can also ca | is a memory card in place and the control-<br>readers starting from version 2.0.0 which<br>NK.<br>from version 4.1.1.<br>oller settings are kept (Keep set values) or<br>used the update (Cancel updating) |  |  |

# 8.6 Logs

When you click the "Update log", 50 latest descriptions of bus communication errors are updated to the screen.

| M-LINK            |                                  |           |                |                   |               | <b>A</b> <sup>2</sup> | English 👻 🚦    |
|-------------------|----------------------------------|-----------|----------------|-------------------|---------------|-----------------------|----------------|
|                   | MODBUS ER                        | ROR LOG   |                | DEVICE ERROR LOG  |               | DIAGNO                | STIC           |
| Charts            | Modbus buses<br>ModbusMaster_3 👻 |           |                |                   |               |                       |                |
| Alarms            |                                  |           |                |                   |               |                       |                |
| Trend             | Q Search                         | ×         | -              |                   |               |                       | RESET SELECTED |
| System settings   | Device A                         | \ddress ↑ | Ok<br>messages | Error<br>messages | CRC<br>errors | Timeouts              | Current        |
| Device management |                                  |           |                |                   |               |                       |                |
| Logs              |                                  |           |                | No log to display |               |                       |                |
|                   |                                  |           |                |                   |               | 20 rows 🔻 🛛 <         | 1-0 of 0 > >   |
|                   |                                  |           |                |                   |               |                       |                |
|                   |                                  |           |                |                   |               |                       |                |
|                   |                                  |           |                |                   |               |                       | C              |

# Product information, warranty and product disposal

Ouflex includes open source software using the following licenses: AFL, AGPLv3 with OpenSSL exception, BSD-2c, BSD-3c, GPLv2, GPLv3, LGPLv2.1, MIT, MIT with advertising clause, NTP license, OpenSSL License, pkgconf license, The "Artistic License", zlib license.

The open source software in this product is distributed in the hope that it will be useful, but without any warranty, without even the implied warranty of merchantability or fitness for a particular purpose, see the applicable licenses for more details.

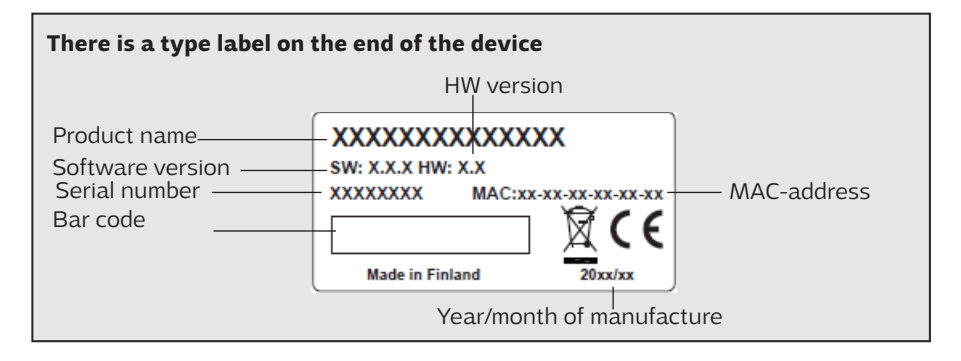

#### WARRANTY

The seller provides a 24-month warranty for the quality of the materials and workmanship of all delivered goods. The warranty period begins on the date of purchase. In the event that material or workmanship defects are detected and the goods are sent, without delay or no later than by the end of the warranty period, back to the seller, the seller agrees to address the defect at their own discretion either by repairing the damaged goods or by delivering a new, defect-free goods, free of charge, to the buyer.

The buyer is responsible for the costs resulting from delivering the goods to the seller for warranty repairs, while the seller is responsible for the costs resulting from returning the goods to the buyer.

The warranty shall not cover damages resulting from accidents, lightning, floods or other natural events, normal wear and tear, inappropriate, negligent or unusual use of the goods, overloading, incorrect maintenance, or reconstruction, alteration and installation work which is not carried out by the seller (or their authorised representative.

The buyer shall be responsible for selecting material of equipment susceptible to corrosion, unless other agreements are signed. In the event that the seller alters the structure of their equipment, they shall not be obligated to make similar changes to previously procured equipment. The validity of the warranty requires that the buyer has fulfilled their contractual obligations related to the delivery.

The seller shall provide a new warranty for goods replaced or repaired under the original warranty. However, the new warranty shall only be valid until the expiration of the warranty period of the original goods. For any repairs not covered by the warranty shall be subject to a 3-month maintenance warranty covering the material and workmanship.

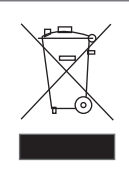

#### Product disposal:

The enclosed marking on the additional material of the product indicates that this product must not be disposed of together with household waste at the end of its life span. The product must be processed separately from other waste to prevent damage caused by uncontrolled waste disposal to the environment and the health of fellow human beings. The users must contact the retailer responsible for having sold the product, the supplier or a local environmental authority, who will provide additional information on safe recycling opportunities of the product. This product must not be disposed of together with other commercial waste.

| M-LINK                                                                                                    | Technical information                                                                                              |               |
|----------------------------------------------------------------------------------------------------|----------------------------------------------------------------------------------------------------|---------------|
| Casing                                                                                                    | PC/ABS                                                                                                    | 40.0          |
| Mounting                                                                                                    | DIN rail                                                                                                    | united OUTINK |
| Dimensions                                                                                                    | 71 mm (4M) x 91 mm x 59 mm                                                                                         | I EQ mm       |
| Weight                                                                                                    | 100 g                                                                                                    | 1 391111      |
| Operating temperature                                                                                                    | 0 +50 °C.                                                                                                    |               |
| Storage temperature                                                                                                    | -20 +70 °C.                                                                                                    | 91 mm         |
| Protection class                                                                                                    | IP 20                                                                                                    | 71 mm         |
| Ethernet connection                                                                                                    | 10/100 Mb/s Ethernet-connection (RJ-45)                                                                            | (4M)          |
| Serial connections                                                                                                    | RS-232, RS-485 Modbus- RTU                                                                                         |               |
| Operating voltage                                                                                                    | 16-30 VDC /1.4 W or 24 VAC (-20% +25%) / 3.6 VA                                                                    |               |
| Ethernet protocols                                                                                                    | Modbus TCP, HTTPS and SNMP                                                                                         |               |
| Approvals<br>- EMC Interference tolerance<br>- EMC Interference emissions<br>- Safety<br>- EMC-directive<br>- Low voltage directive<br>- RoHS-directive<br>- WEEE-directive | EN 61000-6-1<br>EN 61000-6-3<br>EN 60730-1<br>2014/30/EU<br>2014/35/EU<br>2011/65/EU and 2015/863/EU<br>2012/19/EU |               |
| Internal Web server                                                                                                    | TLS 1.2                                                                                                    |               |
| Device connection to Ounet                                                                                                    | Own VPN tunnel                                                                                                    |               |
| System dependency                                                                                                    | Can be connected to Ounet.<br>Modbus TCP/IP support                                                                |               |
| Warranty                                                                                                    | 2 years                                                                                                    |               |
| Manufacturer                                                                                                    | Ouman Oy<br>Linnunrata 14<br>FI-90440 Kempele<br>FINLAND<br>tel. 0424 840 1<br>www.ouman.fi                        |               |
| Product name                                                                                                    | M-LINK                                                                                                    |               |
| Models                                                                                                    | M-LINK                                                                                                    |               |
| Versiom                                                                                                    | 2.11.0                                                                                                    |               |
| Valid                                                                                                    | 2023/04                                                                                                    |               |

We reserve the right to make changes to our products without a special notice.

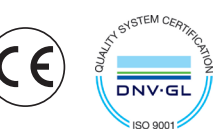